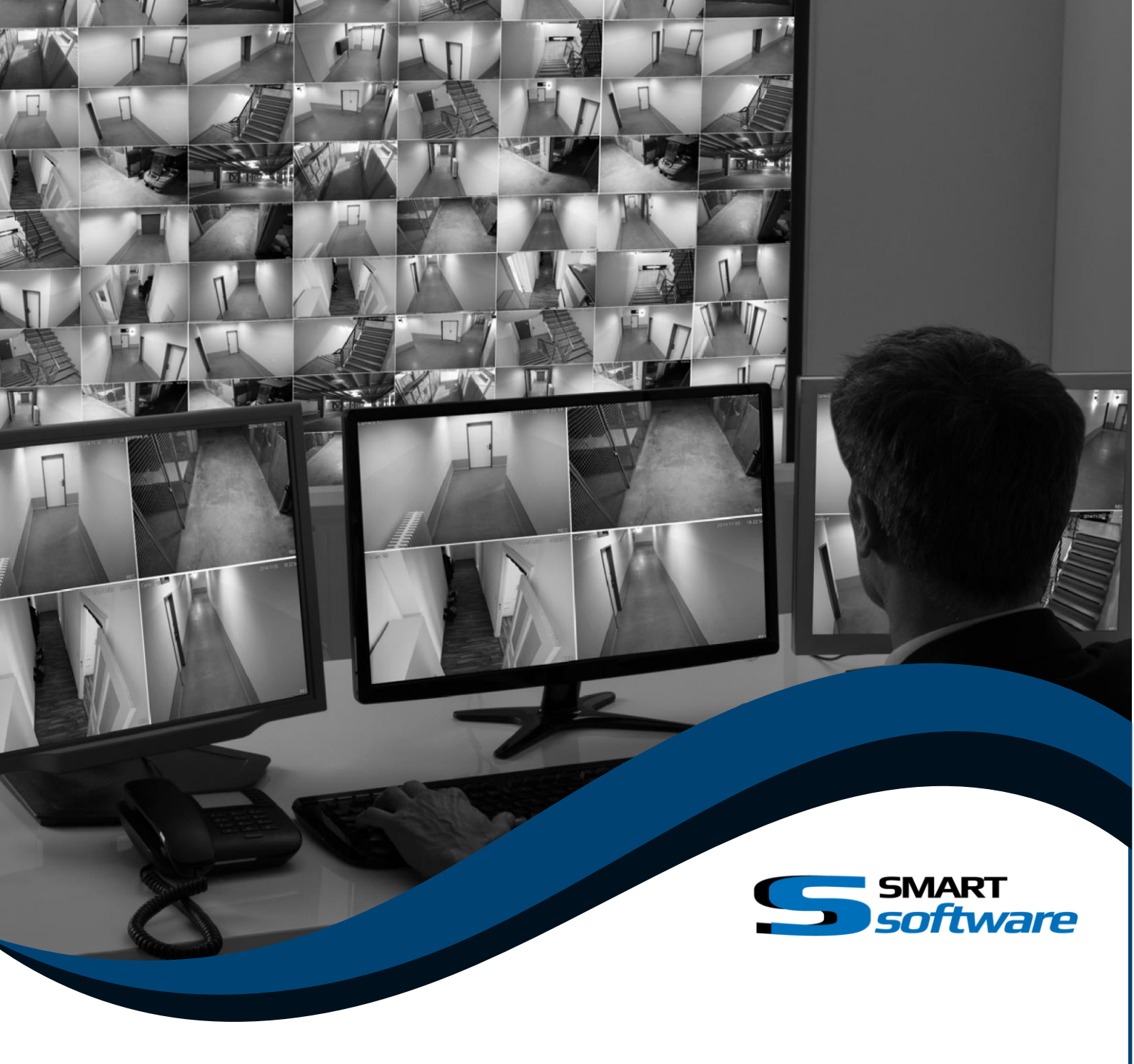

# SMART*control room* Operating Manual

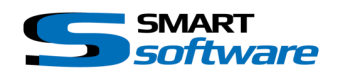

| 1 (        | GENE       | RAL INFORMATION3                                                         |            |
|------------|------------|--------------------------------------------------------------------------|------------|
| 2 9        | SYSTI      | EM REQUIREMENTS4                                                         |            |
| 2 1        | NCT        |                                                                          |            |
| 3 1        |            | ALLATION                                                                 |            |
| 3.1        | Inst       | alling the Plug-ins on the Milestone Xprotect® Server                    | . 5        |
| 3.2        | Inst       | alling the Plug-ins on the Smart Client PC's                             | . 8        |
|            |            |                                                                          |            |
| 4 (        | CONF       | IGURATION OF THE CONTROL ROOM11                                          |            |
| 4.1        | Con        | figuration of the Smart Map Plug-In                                      | 11         |
| 4.1        | .1         | Preparing the configuration                                              | 11         |
| 4.1        | .2         | Create a new view                                                        | 12         |
| 4.1        | .3         | Placing content into the fields                                          | 13         |
| 4.1        | .4         | Configuration Window of Smart Map                                        | 14         |
| 4.1        | 5          | Monitor Configuration                                                    | 15         |
| 4 1        | 6          | Add Eloor Plans                                                          | 18         |
| / 1        | .0         | Placing bardware and events on the man                                   | 10         |
| 7.1.       | ./         | Flacing fladware and events of the map                                   | 19         |
| 4.1        | .8         | Creating Viewpoints                                                      | 21         |
| 4.1        | .9         | Creating Scenarios                                                       | 23         |
| 4.1        | .10        | Configuration window after completing the setup                          | 24         |
|            | _          |                                                                          | _          |
| 4.2        | Con        | figuration of the Smart Alarm Plug-In                                    | 25         |
| 4.2        | .1         | Preparing the configuration                                              | 25         |
| 4.2        | .2         | Positioning of the alarm list                                            | 26         |
| 4.2        | .3         | Configuration window of Smart Alarm                                      | 26         |
|            |            | •                                                                        |            |
| 4.3        | Con        | figuration if both Plug-Ins are in use                                   | 28         |
| 43         | 1          | Connect Smart Alarm and Smart Man                                        | 28         |
| 4.J.       | . i<br>. j | Contex Jorn Views / Alarm Senarios                                       | 20         |
| 4.5        | .2         |                                                                          | 29         |
| 4.3        | .3         | Finishing the configuration                                              | 30         |
|            | _          |                                                                          |            |
| 4.4        | Con        | figuration of the Smart X-Display                                        | 31         |
|            |            |                                                                          |            |
| 4.5        | Con        | figuration of the Smart RC Smart Client Plugin                           | 32         |
| 5 l        | JSIN       | G THE SMART PLUG-INS                                                     |            |
| 5.1        | Usir       | ng Smart Map                                                             | 33         |
| 5.1        | .1         | Smart Map Status indication using Xprotect® Advanced VMS (C-Code based): | 34         |
| 5.1        | .2         | Local System Monitors                                                    | 35         |
| 5.1        | .3         | Milestone Matrix Monitor                                                 | 35         |
| 5.1        | 4          | Smart X-Display                                                          | 35         |
| 5.1        | 5          | Smart RC                                                                 | 36         |
| 5.1        |            |                                                                          | 50         |
| 6 l        | JSIN       | G SMART ALARM                                                            |            |
| 6.1        | .1         | Alarm Pop- up                                                            | 37         |
| 6 1        | 2          | Alarmlist                                                                | 39         |
| 6 1        | 3          | Single Alarmmonitor                                                      | ⊿∩         |
| 0.1        |            |                                                                          | τU         |
| 62         | Heir       | ng Smart Man and Smart Alarm together                                    | <u>4</u> 1 |
| <b>د</b> ک | 1          | Multiple Camera and Monitor Alarm Sconario                               |            |
| 0.2        | .⊥<br>つ    | Direct playback of alarm align / Dlayback Window                         | 41         |
| 0.2        | .2         | Direct playback of alarm clips / Playback Window                         | 42         |
| 6.2        | د.         | Direct playdack of alarm clips / Smart Client Browse Mode                | 43         |

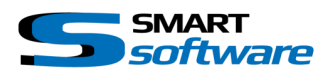

# **1** General Information

This Operating Manual describes the installation and the configuration of the Smart Plug-Ins for the Milestone Smart Client. The Smart Client is used by Milestone Xprotect® Enterprise, Xprotect® Professional, Xprotect® Express or Xprotect® Corporate video surveillance systems from Milestone.

The Plug-Ins described in this manual add more functionality to the surveillance system, which results in a better usability, faster reaction and better overall security of the solution.

Since Version 2.0 of the Plug-Ins, there are a lot of new functions to Control Live Video on different Monitors.

This Operating Manual includes also a description on how to configure the Smart X-Display Application or Smart RC (Smart Client Remote Control Plug-In) for visualizing the live videos on Remote Displays.

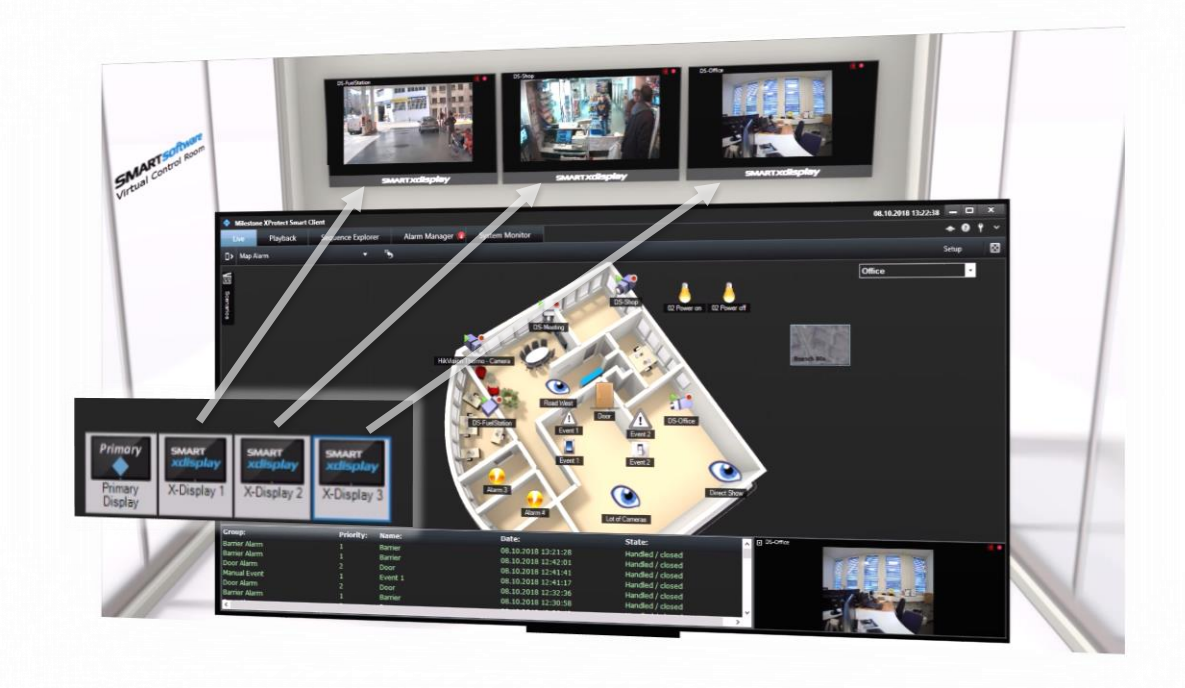

Please read this manual carefully to take advantage of the full functionality and to secure a safe operation.

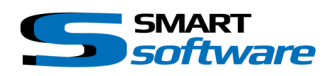

# 2 System Requirements

#### Table 2-1: System requirements \*

| Hardware:                                                                                                    |                                                                                                    |  |  |  |  |  |
|----------------------------------------------------------------------------------------------------|----------------------------------------------------------------------------------------------------|--|--|--|--|--|
| The same minimal requirements used for the Smart Client from Milestone will be needed.<br>(See System Requirements Milestone Smart Client)              |                                                                                                    |  |  |  |  |  |
| Software:                                                                                                    |                                                                                                    |  |  |  |  |  |
| Also the system configuration is basically<br>Additionally the following points are requ                                                                | the same as for the Milestone Smart Client.<br>iired:                                                                                               |  |  |  |  |  |
| Milestone Smart Client Version:<br>2017 or higher is recommended<br>(Contact us when you need the plugins for an older<br>Smart Client for some reason) |                                                                                                    |  |  |  |  |  |
| Milestone Xprotect® Version:                                                                                                    | Please ensure that all servers are running on the same version.                                                                                     |  |  |  |  |  |
| Time synchronisation                                                                                                    | To make sure the Smart Alarm Plug-in works<br>correctly, the time and date of the Milestone server<br>must to be synchronised with the Client PC's. |  |  |  |  |  |

Please refer to the Smart Client manual for other system requirements.

(\*subjects to change without notice)

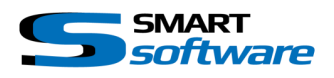

# 3 Installation

The installation of the Plug-ins is simple and the following chapter explains the necessary steps. The installation will be done in two steps. First the Plug-ins will be placed on the server to make them available for the clients. As a second step the Plug-ins must be installed on the client site. This installation process is the same for all Smart Plug-ins.

The following Installation example is based on the Smart Map Plug-in, which uses a *License file since Version 2.0* for additional features (e.g. Smart X-Display).

## 3.1 Installing the Plug-ins on the Milestone Xprotect® Server

The following steps are needed to install the Plug-ins on the server to make them available for download using the web server. Additionally the Plug-ins will be registered on the server.

The following information's are needed:

- The License code which you obtained from your partner. (\*)
- The additional License File
- The Setup File for the server side installation

SS\_ER\_SmartControlRoom\_v 1\_0\_R05\_Setup.exe Server Setup for Smart Con...

(\*) Please contact us if you don't have a license file by the time you like to install the Plug-ins

| Smart Control Room_v1.0 R | 05 Setup                                                                                                    | -                                   |                               | ×  |
|---------------------------|----------------------------------------------------------------------------------------------------|-------------------------------------|-------------------------------|----|
| ~                         | Welcome to the Smart<br>Room_v1.0 R05 Setup                                                                                                    | Conti<br>Wiza                       | rol<br>rd                     |    |
| Add an extra gear         | This wizard will guide you through the<br>Control Room_v1.0 R05.                                                                                                    | installatio                         | on of Smar                    | t  |
| SMART software            | It is recommended that you close all o<br>before starting Setup. This will make it<br>relevant system files without having t<br>computer.<br>Click Next to continue. | ther appl<br>t possible<br>o reboot | ications<br>to update<br>your |    |
|                           |                                                                                                    |                                     |                               |    |
|                           | Nex                                                                                                    | ct >                                | Cano                          | el |

The Assistant will guide you through the necessary Steps. Close all application and press next.

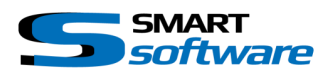

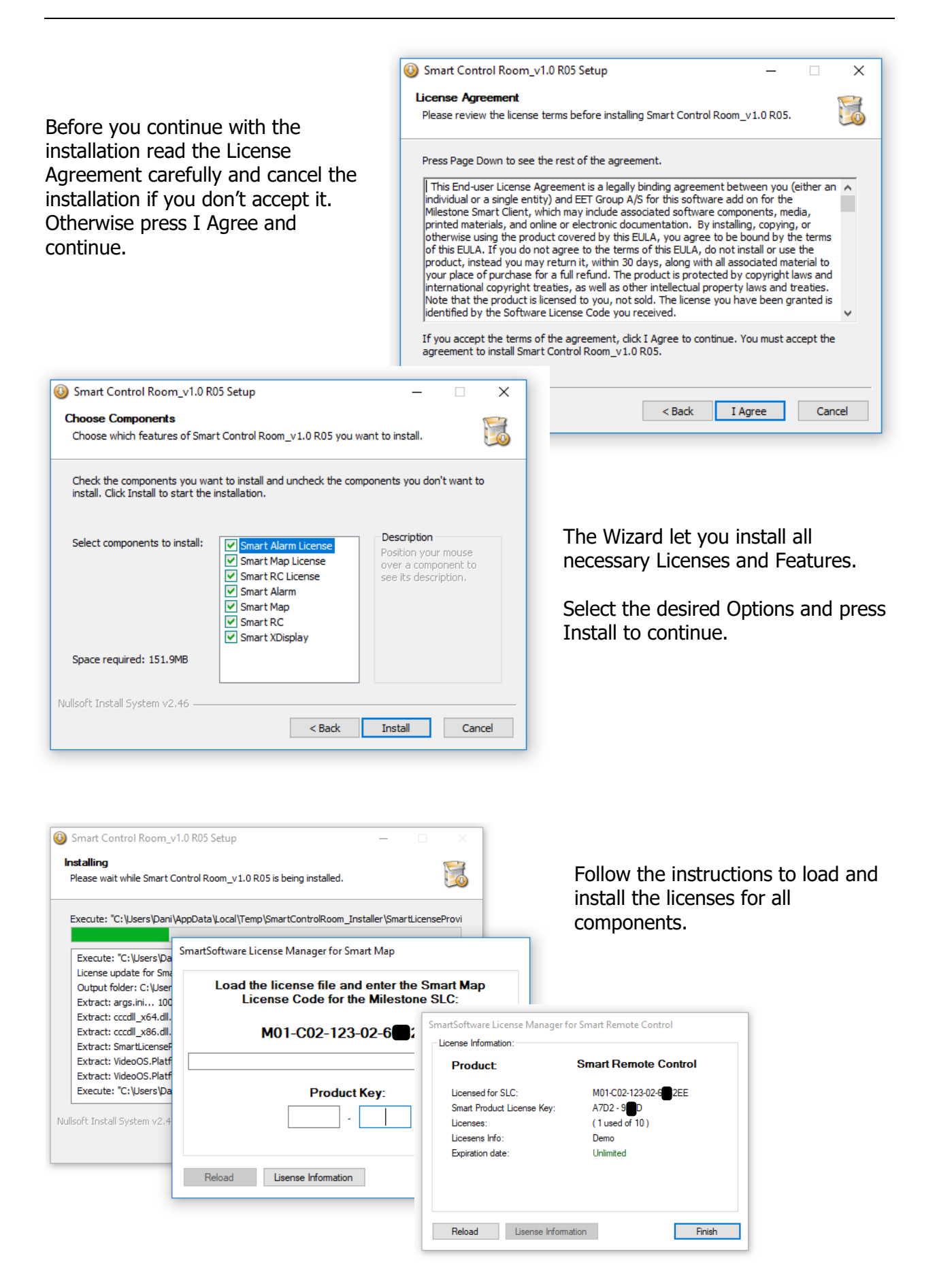

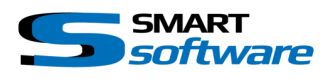

After you successfully loaded the licenses, the installer begins to add all components to the download Manager.

| Open Download Manager                                         | _              |            | ×     |
|---------------------------------------------------------------|----------------|------------|-------|
| Added SmartSoftware - Control Room - EF<br>R03 Multi Language | Smart Remote ( | Control 3. | 0.0.3 |
| ОК Оре                                                        | n Download Mar | nager      |       |

The installation wizard will automatically add the Smart Plug-in to the Milestone's Download Manager.

Press "OK" to finish the Installation or Open the Download Manager for further Configurations.

Note: The Download Manager Window will not be shown on all Milestone Xprotect® Versions.

The Plug-in was successfully installed on the server and the installation can be terminated by pressing Finish.

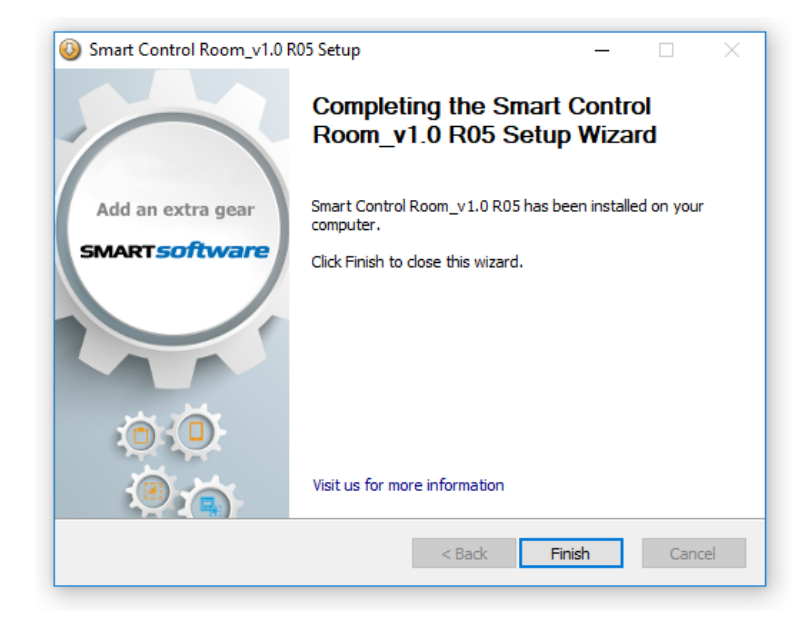

After the installation the Plug-in is ready to be installed on the clients. The following chapter covers the installation on the client.

#### <u>Remark:</u>

The Plug-ins are mainly installed on the server to allow the download from the clients. However additionally parts of the licence data's which the server needs will be installed. Therefore an installation on the server is necessary.

If you perform the installation which the following chapter describes without server setup, the Plug-ins will not work correctly because of missing information's.

If the Milestone Server was upgraded, it may be necessary to install the Plug-ins again on the server!

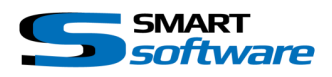

## 3.2 Installing the Plug-ins on the Smart Client PC's

After successfully installing the Plug-ins on the server, the client setup can be downloaded. The following procedure is necessary:

Open your Web browser and connect to the Milestone Enterprise, Professional or Corporate Management server using the specific URL:

(To get the Plug-ins from the Corporate Management Server, you must enter the specified installation URL for example: <u>http://localhost/Installation</u>)

| C                                  | Jocalhost/Installati                                                | ion/default-en-US.h                        | ntm                 |                        |                     | <u>জ্</u> যু    | ☆       |
|------------------------------------|---------------------------------------------------------------------|--------------------------------------------|---------------------|------------------------|---------------------|-----------------|---------|
| The Ope                            | nilestone<br>n Platform Company                                     | City C                                     |                     |                        |                     | English English |         |
| Ailestone                          | XProtect VMS contain                                                | ns a set of applicati                      | ons which are do    | wnloaded and insta     | lled from this pa   | ge. If you wan  | t to vi |
| XProtec                            | t Smart Client Install                                              | er                                         |                     | gir comen              |                     |                 |         |
| The XProt<br>XProtect<br>All Langu | ect Smart Client has fea<br>Smart Client Installer 2<br>ages        | atures for viewing of o<br>018 R3 (64 bit) | current and recorde | ed video feeds and oth | er information in t | he system.      |         |
| SmartSof<br>SmartSof<br>Multi Lan  | o <mark>ftware</mark><br>tware - Smart Alarm - D<br>guage           | esk Edition - Version                      | 2.1.5.0 R05         |                        |                     |                 |         |
| SmartSof<br>Multi Lan              | tware - Smart Alarm - D<br>Juage                                    | esk Edition - Version                      | 2.2.0.1 R01         |                        |                     |                 |         |
| SICK AG<br>SICK AG<br>Multi Lan    | Video and Event Serve<br>Juage                                      | r Service Version 2.1.                     | .0.1 R01            |                        |                     |                 |         |
| <b>SICK AG</b><br>Multi Lan        | Video and Event Serve                                               | r Service Version 2.1.                     | .1.0 R02            |                        |                     |                 |         |
| SmartS<br>SmartSof<br>Multi Lan    | <b>ftware - Toolbox</b><br>tw <b>are - Toolbox - ER Sm</b><br>juage | nart Layout Creator 2                      | .1.0.2 R02          |                        |                     |                 |         |
| SmartSof<br>Multi Lan              | :ware - Toolbox - ER Sm<br>juage                                    | nart RDP Client 1.0.5.                     | 0 R05               |                        |                     |                 |         |
| SmartSof<br>SmartSof<br>Multi Lan  | ftware - Control Roon<br>ware - Control Room -<br>juage             | m<br>ER Smart Alarm 5.0.0                  | 0.1 R01             |                        |                     |                 |         |
| SmartSof<br>Multi Lan              | ware - Control Room -<br>juage                                      | ER Smart Map 5.1.0.2                       | 2 R02               |                        |                     |                 |         |
| SmartSof<br>Multi Lan              | ware - Control Room - Juage                                         | ER Smart Remote Co                         | ntrol 3.0.0.3 R03   | L bit                  |                     |                 |         |
| Multi Lan                          | juage                                                               | en onart A-Display 4                       | KUI - 32/04         | r bit                  |                     |                 |         |

Click on the link under the "SmartSoftware – Control Room" group to install the Plug-in(s) on the client.

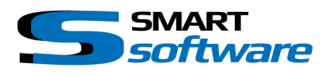

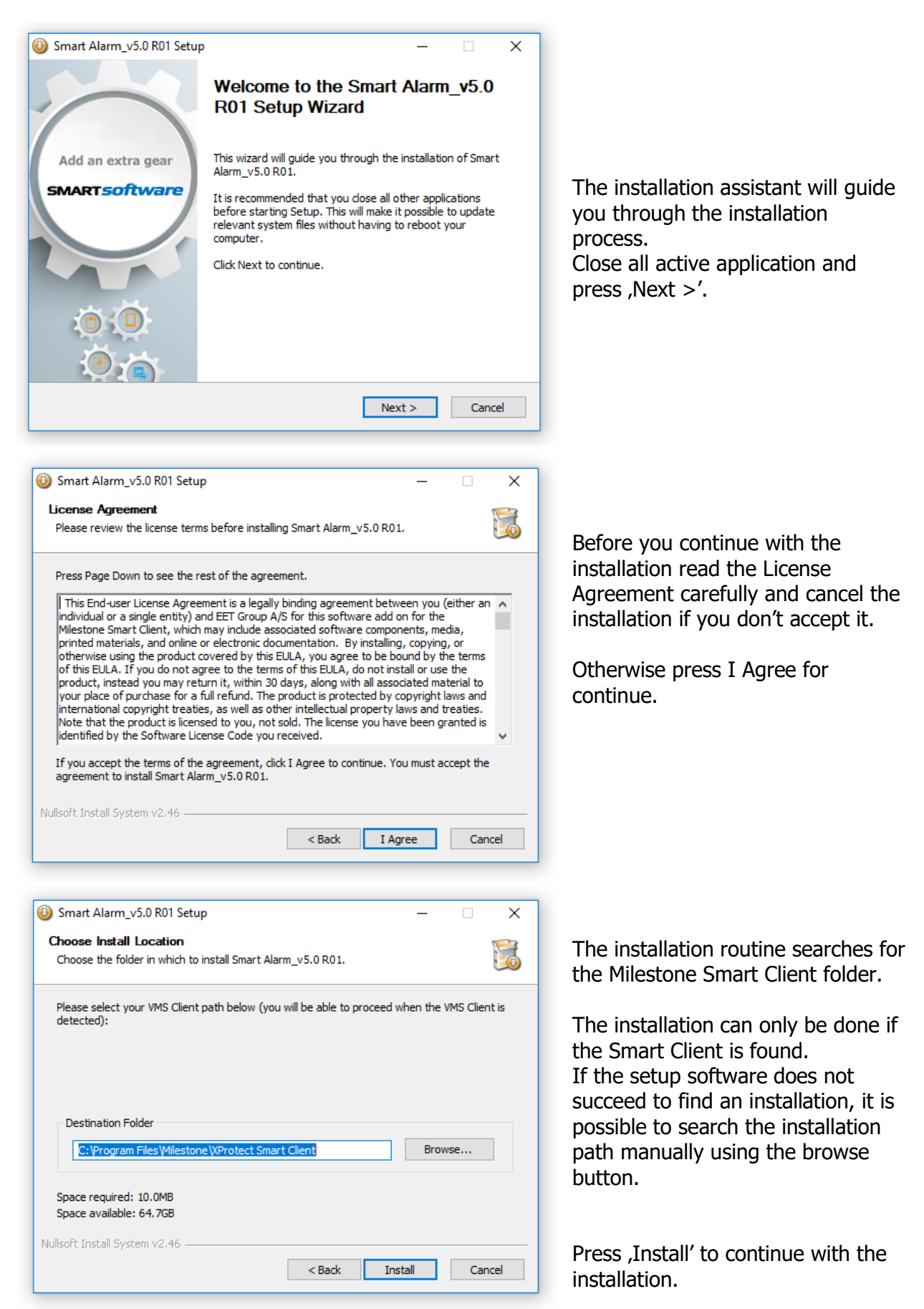

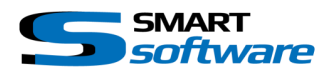

The Plugin was successfully installed on Smart Alarm\_v5.0 R01 Setup the client. The installation process can Completing the Smart Alarm\_v5.0 know be terminated by pressing ,Finish'. R01 Setup Wizard You have now the possibility to take a Add an extra gear Smart Alarm\_v5.0 R01 has been installed on your computer. look at the manual which delivers Click Finish to close this wizard. SMART*software* additional information. 🔕 Smart Alarm\_v5.0 R01 Setup Visit us for more information The installation was successfull. View the instructions? < Back Cancel Finish No Yes

The Plugin was successfully installed and will be available with the next start of the Smart Client.

Thanks to advanced technologies the integration of the Plug-In into the Smart Client is seamless. The following chapters will cover the configuration and functionality of Smart Alarm and Smart Map.

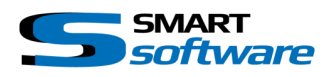

# 4 Configuration of the Control Room

The following chapters introduce you to the configuration of Smart Alarm and Smart Map. Please read them carefully to make sure using the whole functionality of those Plug-ins.

## 4.1 Configuration of the Smart Map Plug-In

The following chapter provides a step by step guide how to configure the Smart Map Plug-in.

#### 4.1.1 Preparing the configuration

Before you start with the configuration you have to prepare the following:

#### Maps to be integrated:

The Maps can be custom made and in different formats (\*.jpg, \*.bmp, \*.gif, \*.png, etc.). To optimize the performance it makes sense to use a high compression. The Smart Map Plug-in can work with any resolution of the map, however it is strongly recommended to scale the image to a useful size.

Prepare a list with the following data:

- $\rightarrow$  Name and position of the Installed cameras
- $\rightarrow$  Cameras and presets which you would like to gather in a viewpoint
- $\rightarrow$  Outputs (I/O Output Events) which are configured in the Milestone System
- $\rightarrow$  Events (Manual or custom Events)
- → Inputs (I/O Events, VMD Events or Alerts in Corporate) which are configured in the Milestone System

Eventually configure the Preset positions of the dome cameras.

Eventually prepare custom Icons for all kind of items on the map (Cameras, Outputs, Events and Alarms)

If you use Smart X-Display you should prepare a list with the connection data for each Monitor:

- $\rightarrow$  Monitor Name
- $\rightarrow$  Monitor IP-Address
- $\rightarrow$  Monitor Port

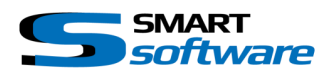

#### 4.1.2 Create a new view

Once all information's are ready you can start the configuration procedure, using the following guideline:

Launch the Smart Client, log in with "Milestone" administration rights to create new views and change to the setup mode.

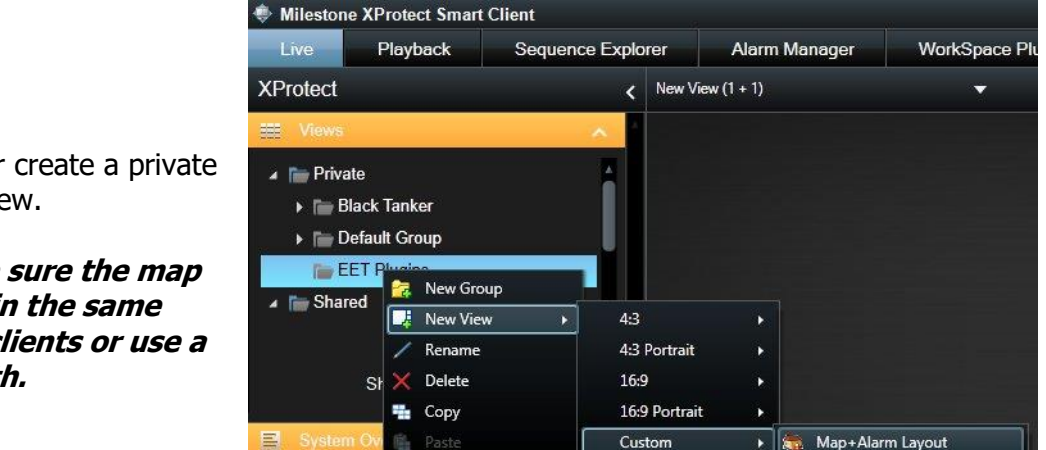

You can either create a private or a shared view.

NOTE: Make sure the map images are in the same path on all clients or use a network path.

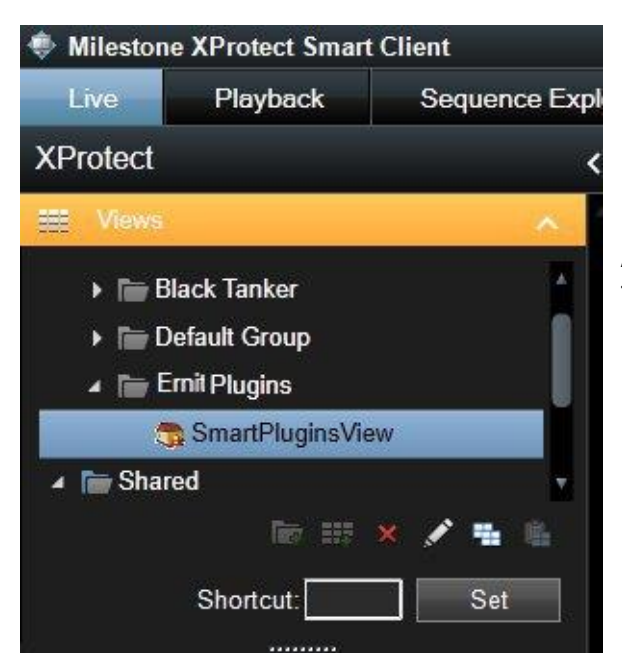

A new layout "Smart Map", which is optimized for the use with the two Plug-ins, is available. However, any layout can be used.

Name the new view by clicking on the entry or by using the rename button.

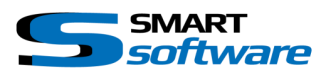

#### 4.1.3 Placing content into the fields

You are now ready to place content into the available fields. The following setup is recommended:

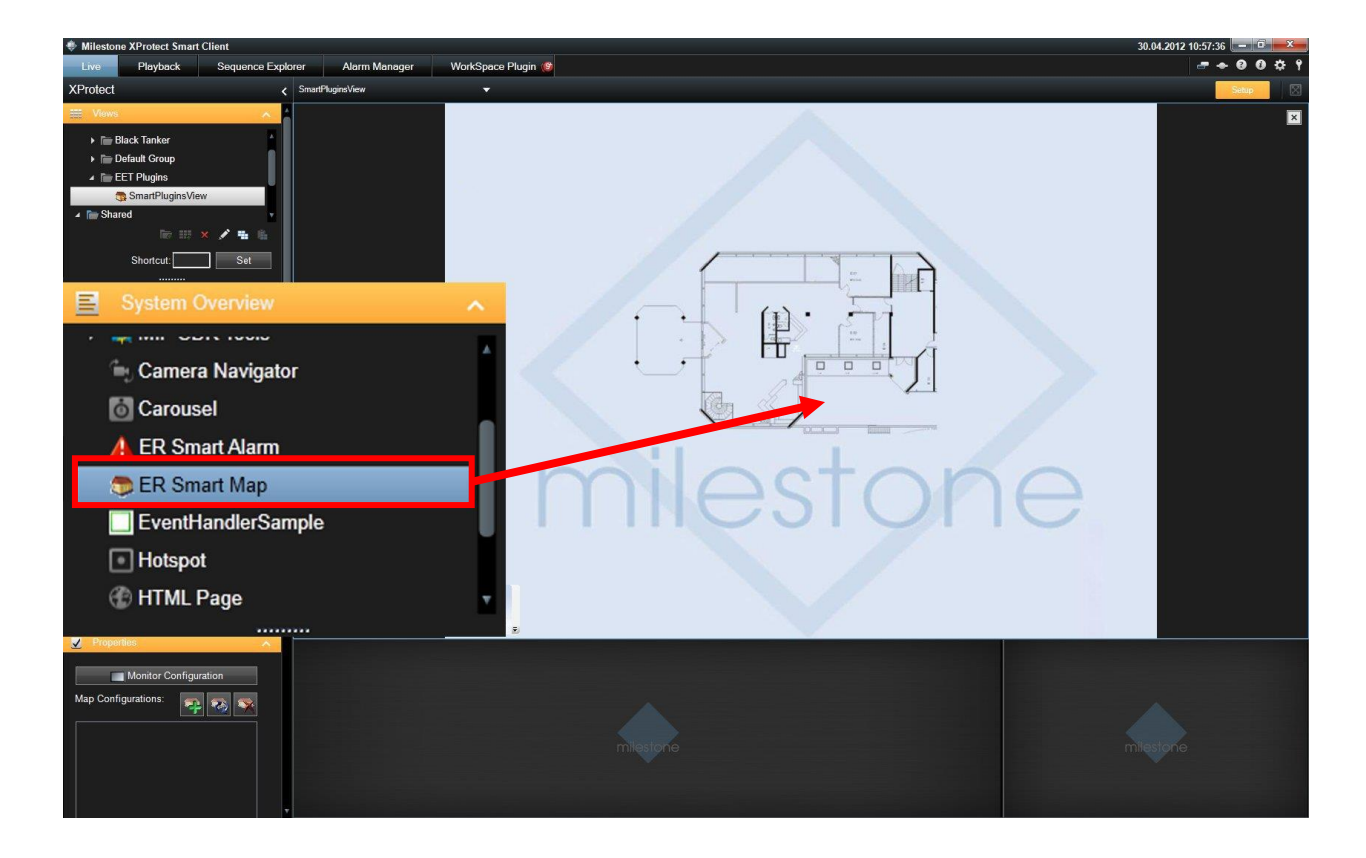

As you can see above the Smart Map will be dragged and dropped into the main quad. Into the small field on the bottom right a Hot Spot is recommended, this Hotspot can be used to control Dome cameras, after they are selected.

The field on the bottom will be used later for the Smart Alarm Plug In. If only the Map Plug is installed another Layout can be used.

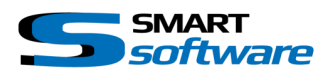

#### 4.1.4 Configuration Window of Smart Map

There are different configuration and adjustment possible in Smart Map. The operating panel ,Smart Map Properties' appears upon clicking into the map window.

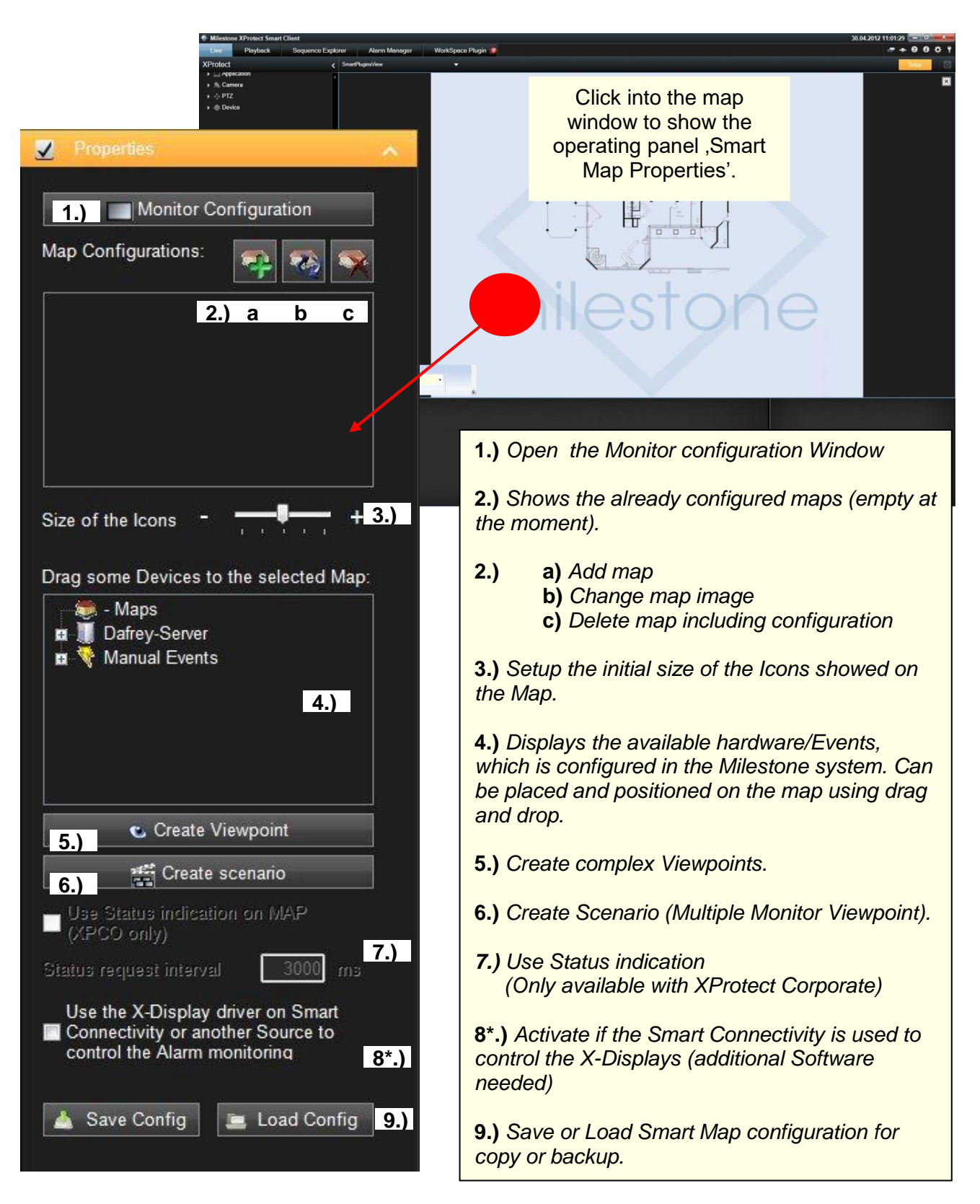

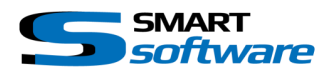

## 4.1.5 Monitor Configuration

First of all, you should setup your Monitors.

Since Smart Map Version 2.0 and higher, there are different Monitor types available, which allow a full flexible control of the live video.

| Monitor Type:   | Description:                                                                                                    | License:                                          |
|-----------------|----------------------------------------------------------------------------------------------------|---------------------------------------------------|
| Primary         | The Primary System Monitor, connected to the local PC.<br><b>Configuration:</b><br>Automatic with the "Search System Screens"<br>function.                                               | Incl. in Control Room<br>SmartMap base<br>License |
|                 | <b>Layouts</b> :<br>There can be used all available Milestone Smart<br>Client View Layouts.<br>(Contact us on <u>dfr@smartsoftware.shop</u> to ask for<br>more customized view Plug-Ins) |                                                   |
| Secondary       | An extended System Monitor, connected to the local<br>PC with the same options as the Primary System<br>Monitor.                                                                         | Incl. in Control Room<br>SmartMap base<br>License |
| MilestoneMatrix | Milestone Matrix Monitor configured on your<br>Milestone Server.<br><b>Configuration:</b><br>Automatic with the "Search System Screens"<br>function.                                     | Incl. in Control Room<br>SmartMap base<br>License |
|                 | <i>Layouts:</i><br>The Layouts are dependent on the Matrix<br>configuration.                                                                                                    |                                                   |
| Smart_X_Display | Smart X-Display can be located everywhere on your Network.                                                                                                    | <i>3 Licenses included<br/>in Control Room</i>    |
|                 | <ul> <li>Configuration:</li> <li>Manual configuration</li> <li>→ SmartMap: Monitor connection settings</li> <li>→ Smart X-Display: Milestone Image Server settings</li> </ul>            | 10 Licenses<br>included in Control<br>Room prime  |
|                 | <i>Layouts:</i><br>There are many different Layouts integrated in the<br>Smart X-Display Application.                                                                                    | Additional Licenses<br>upon request               |

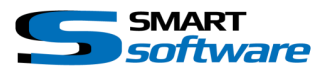

| Smart RC | Smart RC is a MIP Plugin for the Smart Client which<br>enables a complete remote control of the<br>application. The functionality is similar to the X-<br>Display.                      | <i>3 Licenses included<br/>in Control Room</i>            |
|----------|----------------------------------------------------------------------------------------------------|-----------------------------------------------------------|
|          | <i>Configuration:</i><br>Manual configuration                                                                                                    | <i>10 Licenses<br/>included in Control<br/>Room prime</i> |
|          | <ul> <li>→ SmartMap: Monitor connection settings</li> <li>→ Smart RC: Port Settings under the Smart Client options SmartRC</li> </ul>                                                   | Additional Licenses<br>upon request                       |
|          | <i>Layouts:</i><br>There can be used all available Milestone Smart<br>Client View Layouts.<br>(Contact us on <u>dfr@smartsoftware.shop</u> to ask for<br>more customized view Plug-Ins) |                                                           |

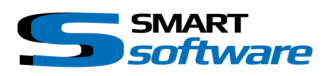

#### Click the "Monitor Configuration" button to open the configuration Window:

| Monit | or Configuration            |                       |                  |              |                  |         |                   |    |
|-------|-----------------------------|-----------------------|------------------|--------------|------------------|---------|-------------------|----|
|       |                             | Name:                 | Туре:            | Index: (R    | ow) Index: (Colu | mn)     | Visible           | Т  |
|       | Primary                     | Primary Display       | Primary          | 0            | 0                |         |                   | Т  |
|       | Secondary                   | Secondary Display 1   | Secondary        | 0            | 0                |         |                   |    |
| •     | SMART<br>xdisplay           | X-Display1            | Smart_X_Display  | 0            | 1                |         |                   |    |
|       | SMART<br>xdisplay           | X-Display 2           | Smart_X_Display  | 0            | 2                |         | $\checkmark$      | Т  |
|       | SMARTIC                     | 127.0.0.1             | Smart_X_Display  | 0            | 3                |         | $\checkmark$      |    |
|       |                             | 1.)                   |                  |              | 2.)              |         | 3.)               |    |
|       | Hide unauthorized Monito    | ors                   | 🗹 Allow Window   | v relocation |                  | Sear    | ch System Screens |    |
| Sm=   | at X-Dieplay and Smart RC ( | Configuration :       | Show Monitor     | s always on  | top              |         |                   |    |
|       | Is Smart RC / not Smart >   | (-Display             |                  |              |                  |         | Bow Colu          | mn |
| Na    | me: X-Display1              | Smart X-Displa        | ay IP: 127.0.0.1 | Port:        | 19770            | l       | ndex: 0 1         |    |
| ~     | Switch Full Screen          | 🗹 Sh                  | low Header       |              | Playback last 20 | sec. [0 | = disabled]       |    |
| ~     | Switch Application Borde    | r 🗹 Sh                | iow Camera Name  |              | Audio On/Off     |         |                   |    |
| ~     | Keep Aspect                 | 🗹 Sh                  | iow Indicator    |              |                  |         |                   |    |
|       |                             | 4.) <mark>⊠</mark> Sh | iow FPS          |              |                  |         |                   |    |
|       |                             | ,                     |                  |              | Change selected  | А       | dd new Monitor    |    |
| Sma   | rt X-Display Licenses:      | 7 free (3 used        | / 10)            |              |                  | Ca      | ancel OK          |    |
|       |                             |                       |                  |              |                  |         |                   |    |

| 1.) | In the above screen shot you can see a possible configuration with different Monitors. Field "1.)" shows the type and the name of the configured Monitor.                                                                                                    |
|-----|----------------------------------------------------------------------------------------------------|
| 2.) | The position index of the Monitor in the GUI bar (Row and Column starting at 0).                                                                                                    |
| 3.) | Visibility of the Monitor in the GUI bar.<br>If this is unchecked, the Monitor will not be shown in the GUI bar. The Monitor can still<br>be controlled over the context menu of a camera or a Viewpoint, as well as from<br>manual- or alarm Scenarios.                                         |
| 4.) | Smart X-Display / Smart RC configuration:<br>Enter the Name, IP-Address and port number of your Smart X-Display application.<br>Enable/Disable different functions available through the Context Menu.<br>To add a new Monitor of this type, there must be at least one free Video Wall License. |

After pressing the "OK" button, the monitors will be available for use and the licenses will be upgraded.

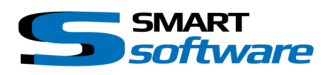

## 4.1.6 Add Floor Plans

By clicking on **2 a.)** a new floor plan can be chosen using the browse function. Please adjust the data type which was used to create and store the image.

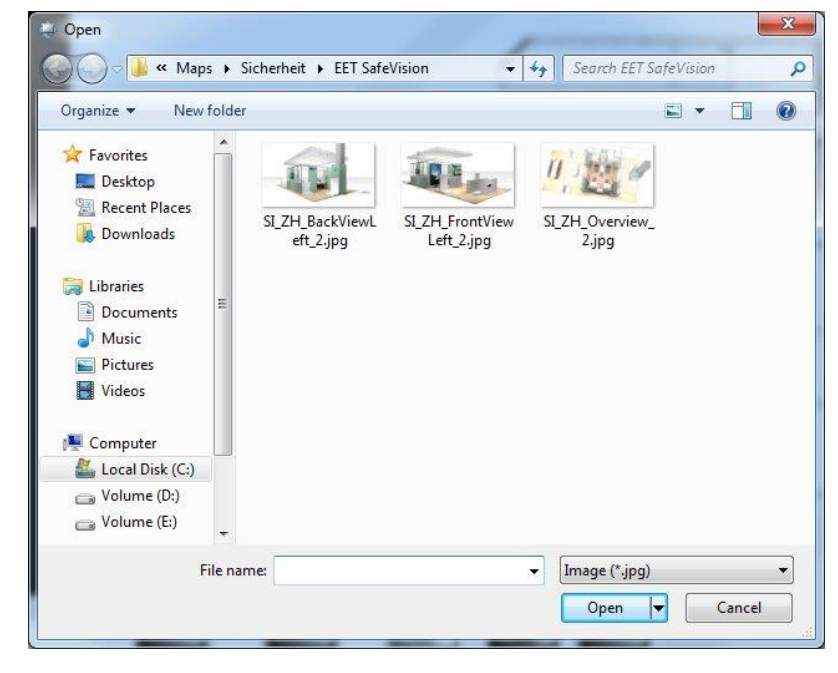

After opening the image the floor plan appears in the map field. The name can be changed if necessary. This can be done by simply clicking on the entry **1.)** Map Configurations'.

The new added floor plan is also available on the Device tree **4.**) to add it as an interactive link to the map.

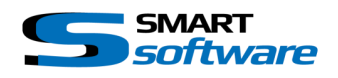

#### 4.1.7 Placing hardware and events on the map

After adding a floor plan the needed hardware can be placed on the map by drag and drop from **4.**). Available are all configured maps, cameras, contact outputs and Manual or custom Events which have been setup in the Milestone system. Alarm inputs will be available after configuring Smart Alarm.

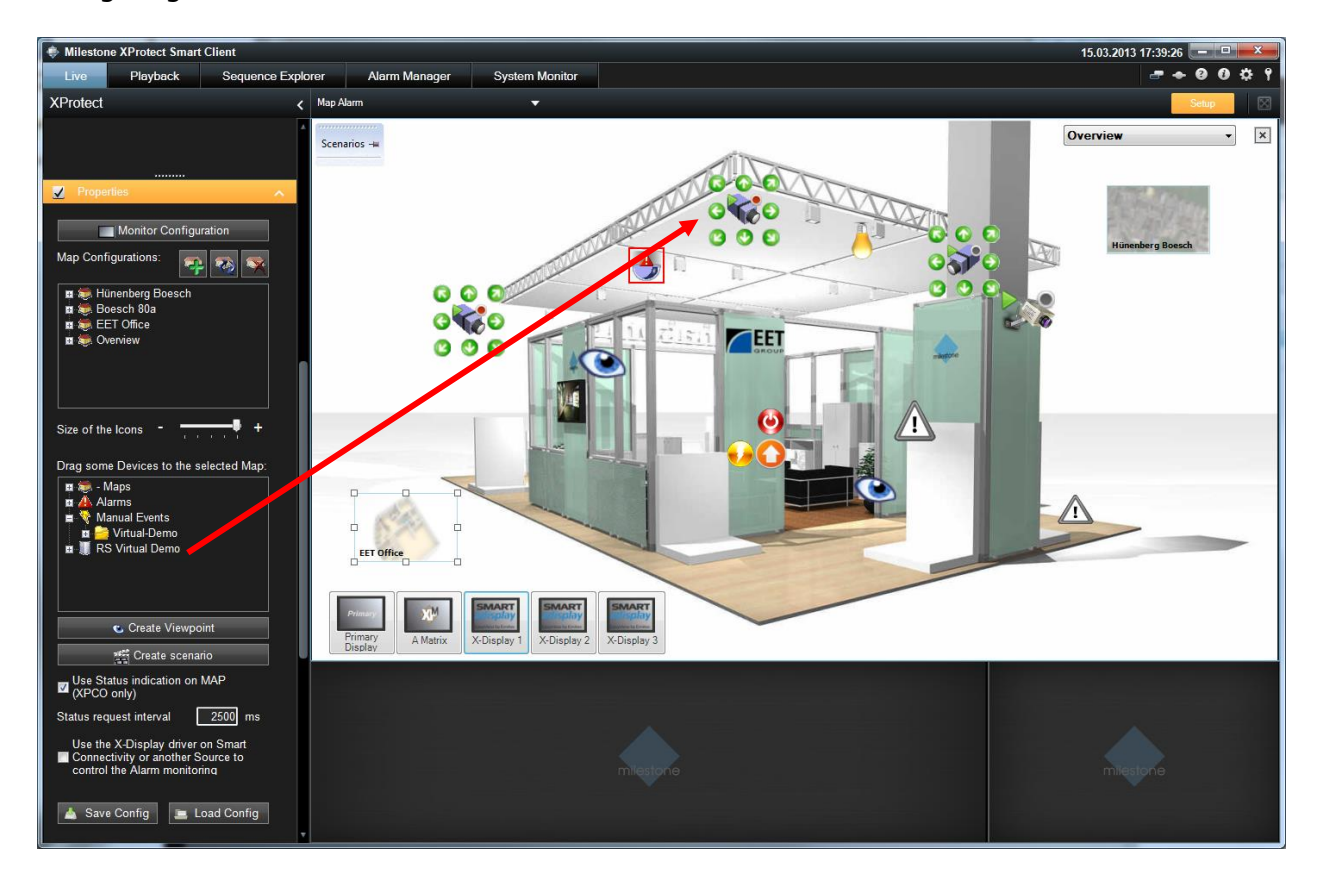

Cameras etc. which will be placed on the map, disappear from the tree **3**) to avoid a double use. However for other maps they are still available.

The system recognizes automatically if a dome- or a fix camera is placed on the map and chooses the specific symbol which will be used.

The direction of a fix camera faces can be adjusted.

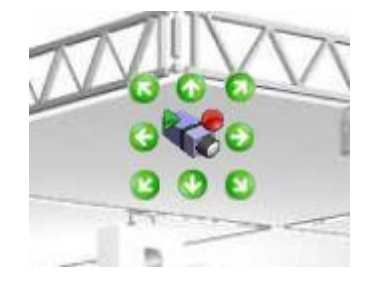

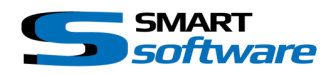

Since Version 3.0, custom Icons are available through the context menu. It is possible to change the icon individually for each item on the Map as well its size.

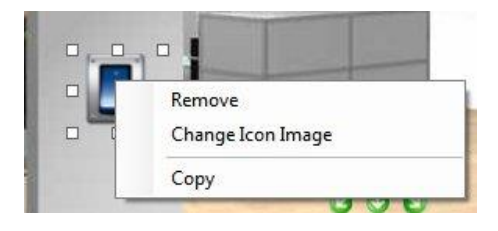

By dragging an item onto the map, there are some helplines visible to get it easier to adjust the items.

After configuring the maps, cameras and outputs on the map, Smart Map can look as follow:

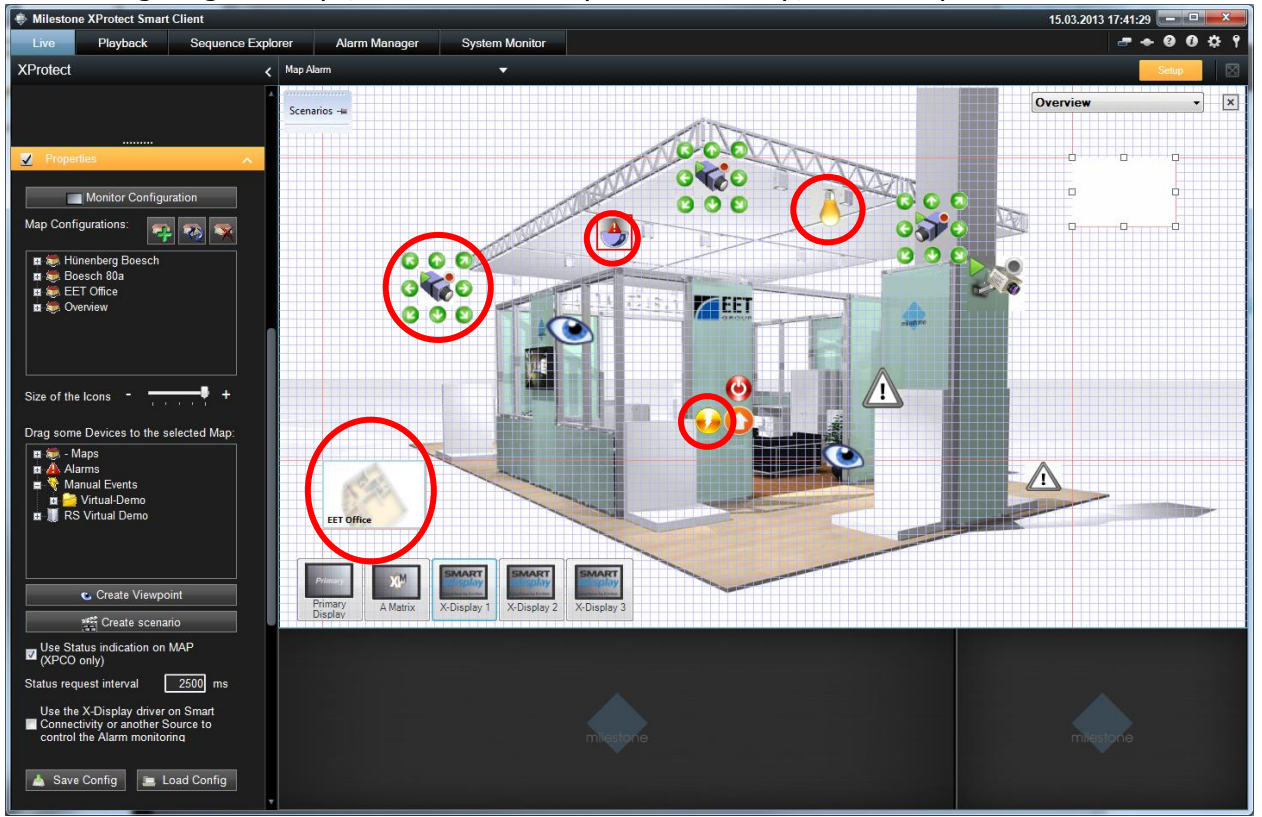

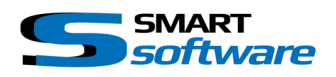

#### 4.1.8 Creating Viewpoints

Using the button 5.) or the context menu ,Create Complex Viewpoint' different cameras and other view items can be assigned together as a viewpoint. This viewpoint can be placed on the map. TIP: You can also drag and drop Views from the System configuration.

| Create a new com | plex Viewpoint                          |                      |                               | 1                                                    |                                                                                           | <b>X</b>  |
|------------------|-----------------------------------------|----------------------|-------------------------------|------------------------------------------------------|-------------------------------------------------------------------------------------------|-----------|
| Selected Map:    | Overview                                | Viewpoint name:      | My View point                 | Monitor Layout p                                     | preview:                                                                                  |           |
|                  | ras<br>Camera 3<br>Camera 4<br>Camera 5 |                      | nt<br>mera 1<br>mera 2<br>sel | DS - Camera 1                                        | Special view<br><invisible label=""><br/>Website: http://smart.eetsecurity.ch</invisible> |           |
|                  | Camera 6<br>sh - Camera 1               | <                    | BLE LABEL>                    | DS - Camera 2                                        |                                                                                           |           |
|                  |                                         | • 😴                  |                               | Carroussel                                           |                                                                                           |           |
|                  |                                         |                      |                               | Monitor type:                                        | Smart_X_Display                                                                           | -         |
|                  |                                         |                      |                               | Layout:                                              | 3+1 View                                                                                  | <b></b>   |
|                  |                                         | 1.)                  |                               | Local System Me<br>Milestone Matrix<br>ER X-Display: | onitor: Auto calculated<br>:: As configured<br>3+1 View                                   | 2.)       |
| V Show all Cam   | eras                                    | Monitor Screen index | Screen index: 4               | ▼ Time in sec. to si                                 | how on Smart XDisplay -> unlimited                                                        | i <= 0: 0 |
|                  |                                         |                      |                               |                                                      |                                                                                           |           |
|                  |                                         |                      |                               |                                                      | Cancel                                                                                    | Apply     |
|                  |                                         |                      |                               |                                                      |                                                                                           |           |

| 1.) | <ul> <li>Choose a name fort the Viewpoint ,Viewpoint name'.</li> <li>Add the cameras to the viewpoint using ,&gt;&gt;'.</li> <li>If the selected camera is a dome, a preset position has to be chosen.</li> <li>There is also the possibility to change the Screen index, which means the position on the Monitor Layout.</li> <li>Click on the "Carrousel" Button to configure a Carrousel View Item in. Carrousels are supported on the Local System Monitors as well as on the X-Display.</li> <li>The "Special view" Button allows you, to configure one of the following View Item: <ul> <li>Image and/or Label view (enter the path of the Image from the X-Display point of view)</li> <li>Empty View Item with black background if the label text is <invisible label=""></invisible></li> <li>Display of a webpage NOTE: Fully supported on the X-Display</li> </ul> </li> </ul> |
|-----|----------------------------------------------------------------------------------------------------|
| 2.) | Since Version 2.0 there are a lot of different Layouts for each Monitor type, as well as the auto calculated view Layout (√Camera amount x √Camera amount). The current selected layout and its look, is shown in the preview screen at the bottom left side. Switch the Monitor type to check or change the selected Layout. To select a Layout for a specific Monitor type, press the "Select" button.                                                                                                    |

The configuration window will be closed by pressing apply and the Viewpoint appears as an eye symbol on the top. He can be adjusted on the map by drag and drop.

In the configuration mode a context menu can be accessed by right click on an icon. This menu can be used to remove icons from the map or in case of alarms or viewpoints it can be used to adjust the configuration. There is also a possibility to change the Icon of the Items.

The created Viewpoint, as well as all other items on the map, can be copied to any other Map layer.

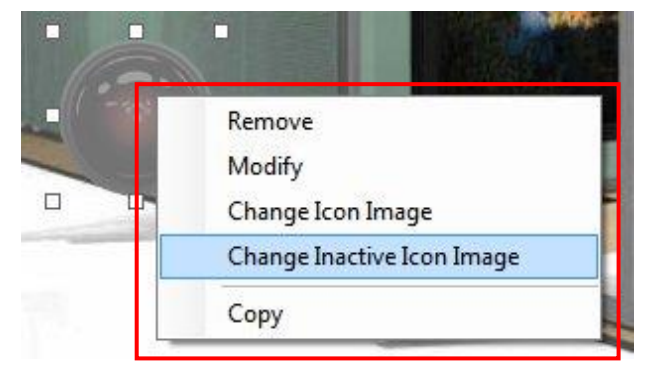

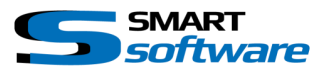

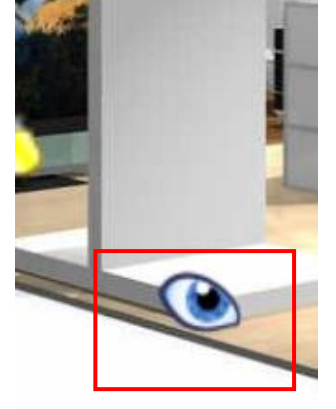

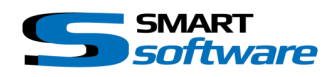

#### 4.1.9 Creating Scenarios

A scenario is used to show different Viewpoints/Cameras on several Monitors by one click. The scenarios are collected in the Scenario GUI bar, located on to upper left corner of the Map. To open the scenario configuration window, press the button **6**.) "Create Scenario":

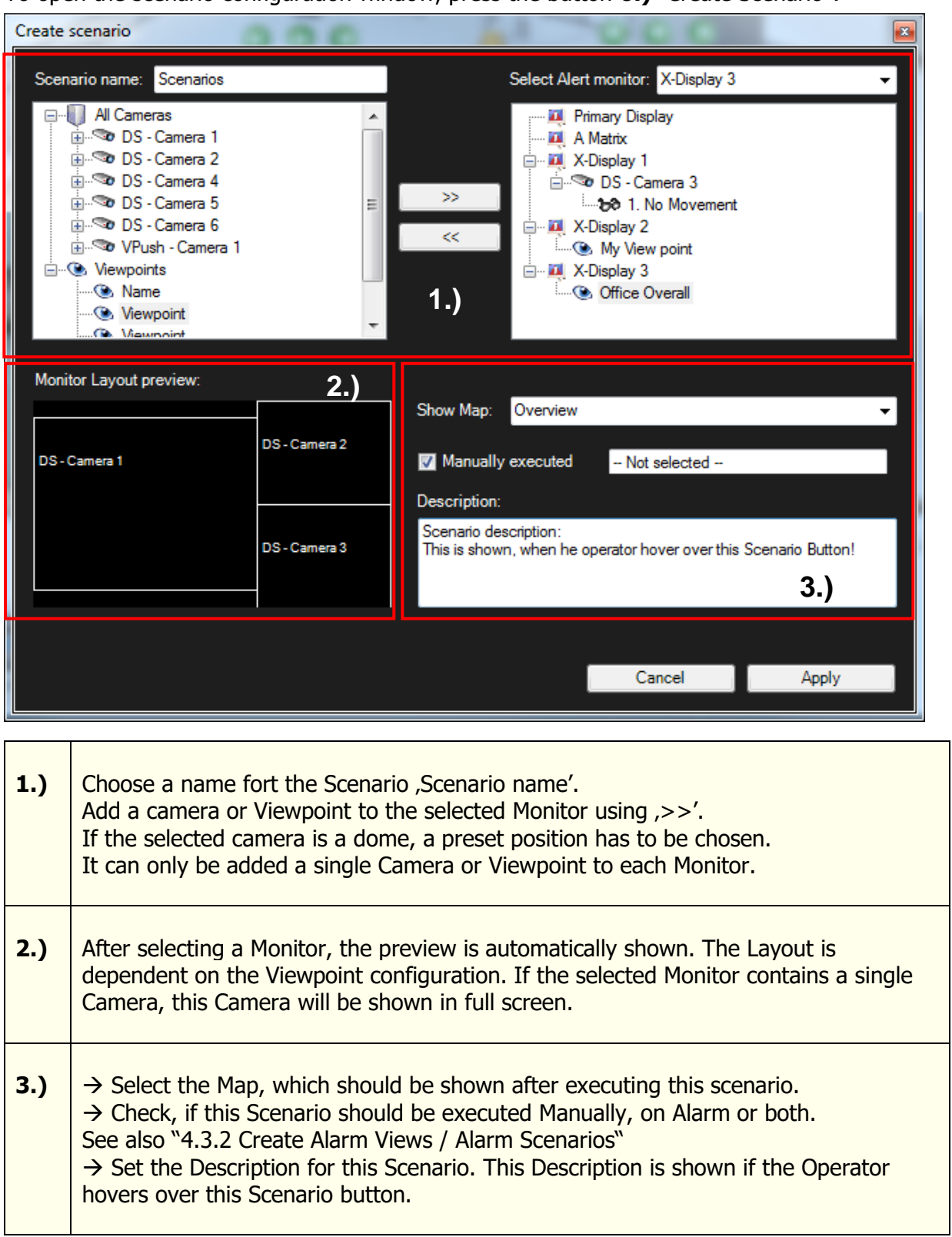

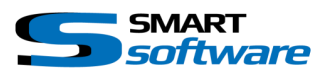

## 4.1.10 Configuration window after completing the setup

Under **1.)** all floor plans and the configured Devices and Events are viewable.

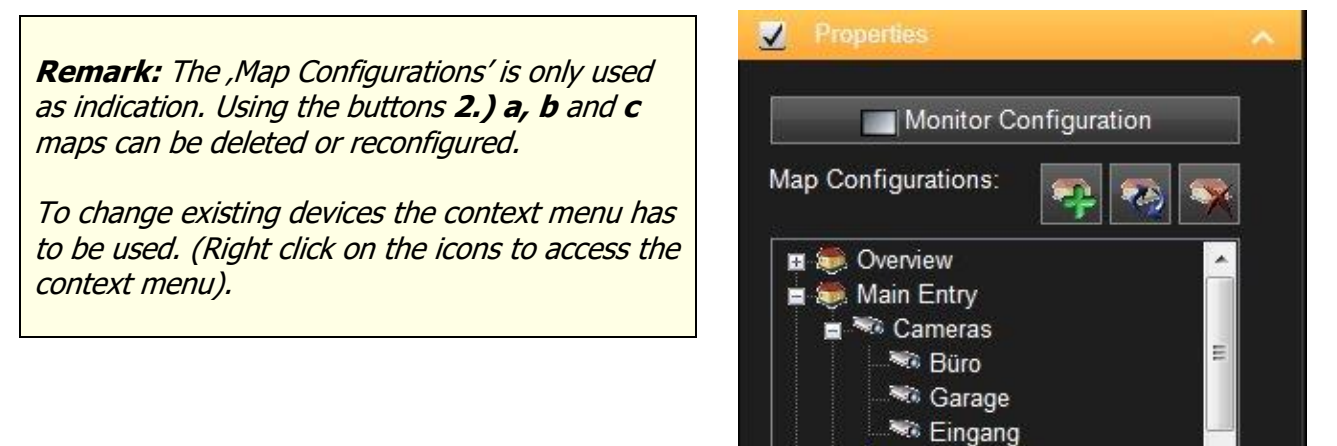

Outputs Manual Events

Ŧ

Proceeding like this, all maps can be configured.

Use the slider to size the Icons on the Maps to your needs.

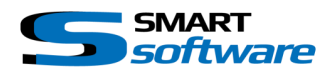

## 4.2 Configuration of the Smart Alarm Plug-In

The following chapter explains the configuration of the Smart Alarm Plug-In. Please note that on all Xprotect® versions the SmartAlarm Plug-In is using the Xprotect® Event Server.

## 4.2.1 Preparing the configuration

Prepare a list with the following information's:

 $\rightarrow$  Name and position of the installed cameras

 $\rightarrow$  Configured Alarm definitions on the Milestone Event Server

Once all the information are available and the time on the PC's are synchronised you can start to configure the system.

Since SmartAlarm is using the Xprotect® Event Server we should configure the necessary Alarms on the Milestone Administrator Application / Management Client.

SmartAlarm in general will only get Alarms, where the Alarm Sources are of the type Manual Event / user defined Event. Smart Alarm uses a Filter for "External Event". If you use any other source types inside your Alarm definition, the Smart Alarm will not get those Alarms, but you can configure almost any Event Source to trigger an External Event which then is used inside Smart Alarm.

→ Please read the Milestone Manual to get more information about the Alarm definition and its possibilities.

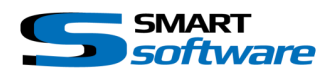

#### 4.2.2 Positioning of the alarm list

Start the Smart Client and log in with Milestone Administration rights. Change to the setup mode. If the Smart Map is already in use this view. If only smart alarm is use any view is possible.

Drag and drop the Smart Alarm from the system overview into the prepared field.

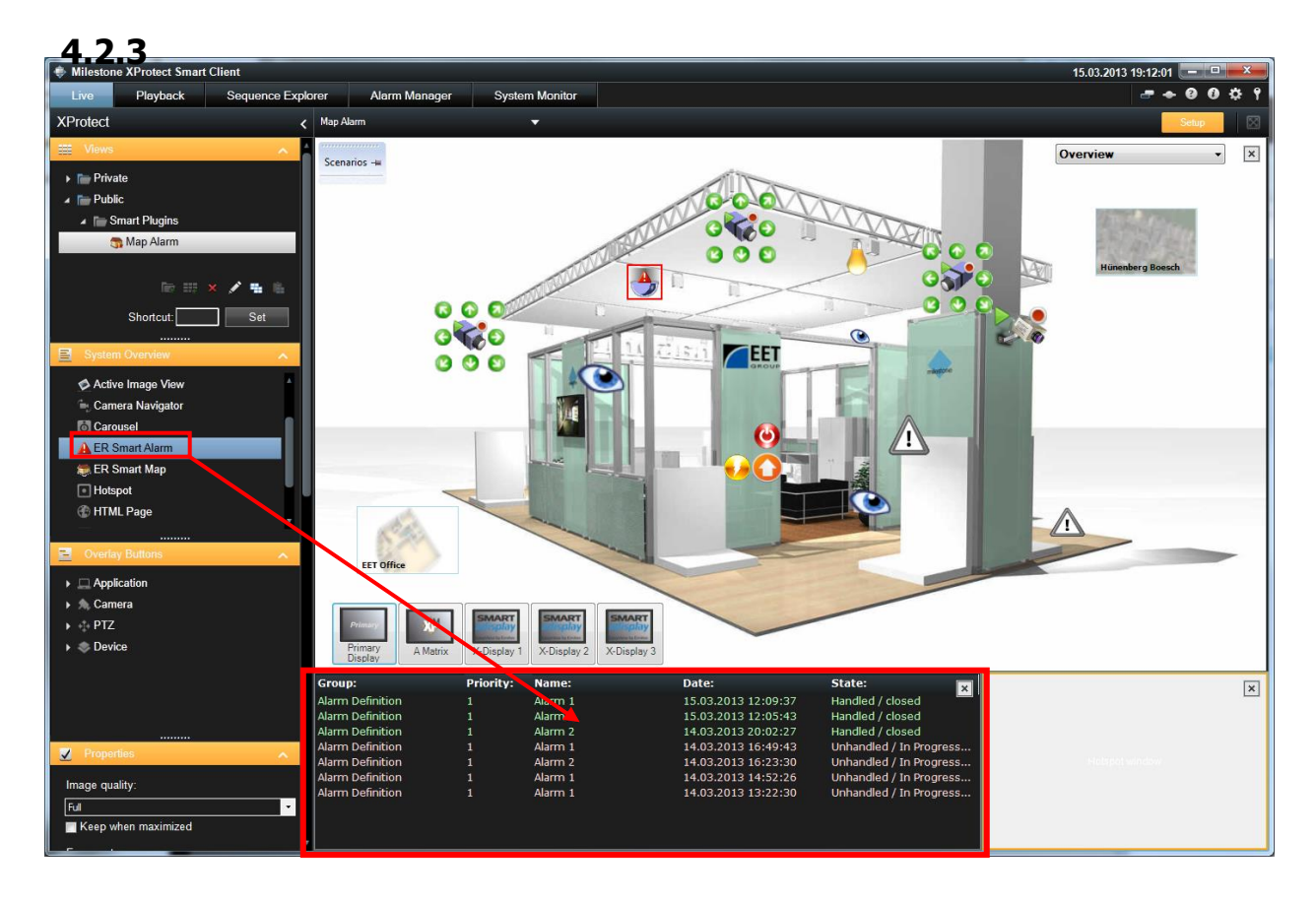

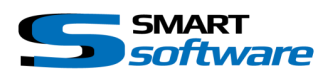

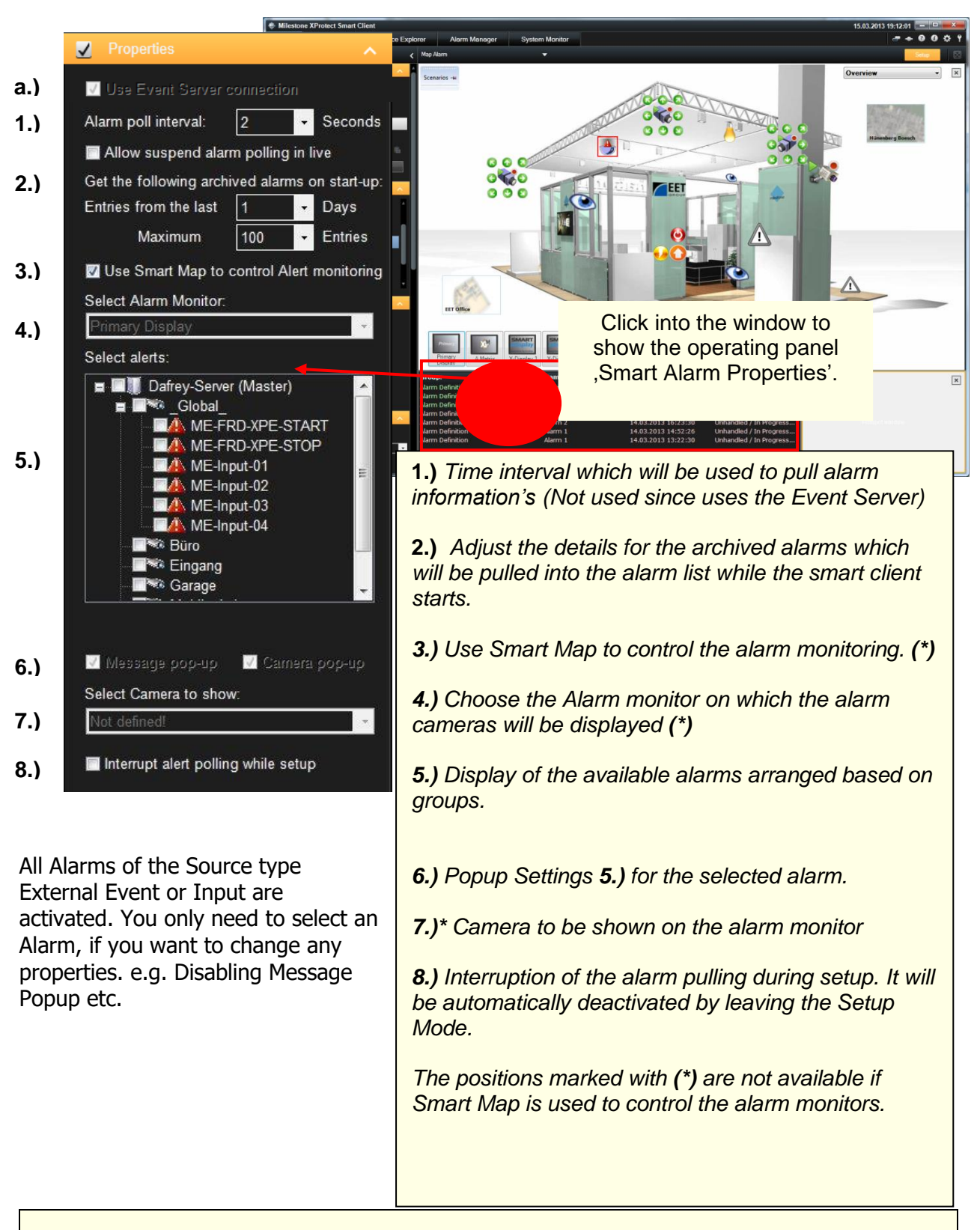

**Configuration window of Smart Alarm** 

**Remark:** The settings 1.), 2.), 3.) and 4.) are global. They are active for all alarms which will be configured.

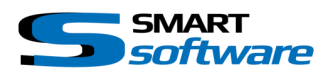

## 4.3 Configuration if both Plug-Ins are in use

If both Plug-Ins are in use, it is recommended to use Smart Map for the alarm monitoring. Smart Map offers additional functions, which enhance the Smart Alarm Plug-In.

#### 4.3.1 Connect Smart Alarm and Smart Map

Once Smart Alarm and Smart Map are preconfigured both Plug Ins can be connected together as follow:

The System automatically recognises if both Plug Ins are installed and selects ,Use Smart Map to control Alert monitoring' 2.) Once this function is activated, the related settings for alarm monitoring are no longer active.

As described above, you don't need to activate all alarms in case of using Xprotect® Event Server. You only should check an alarm, if you want to change a certain Property.

 $\rightarrow$  Otherwise the standard configuration is used for each alarm!

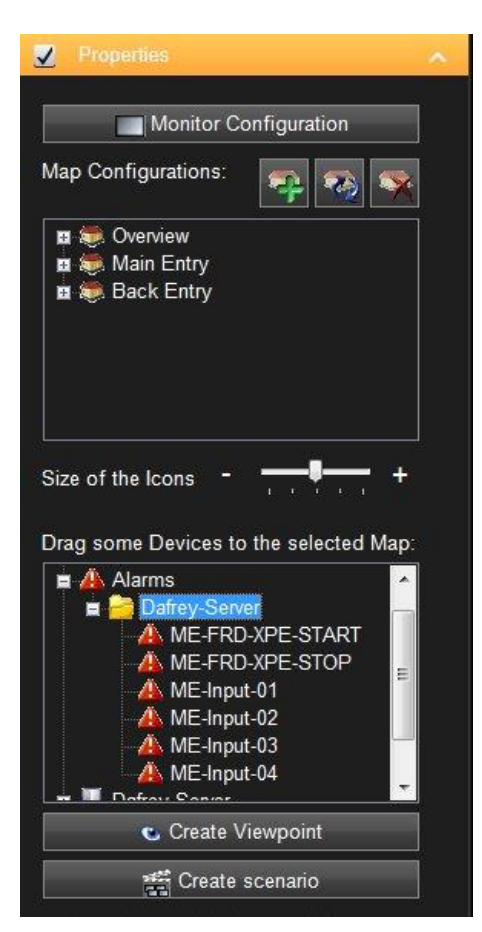

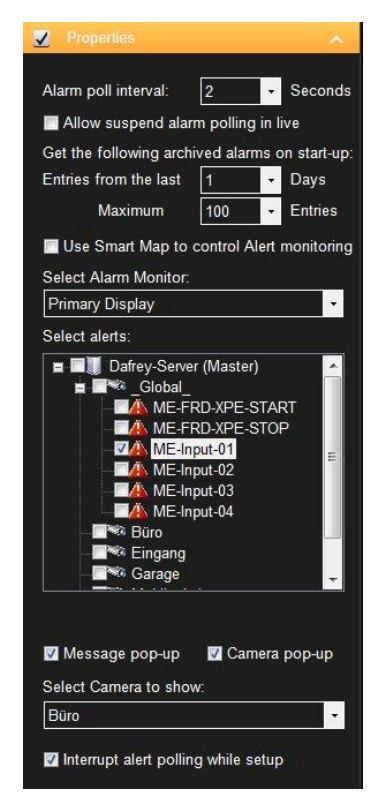

After configuring the Alarms, click on the Smart Map field to activate the Smart Map Properties.

In case of Xprotect® Event Server, all Manual / user defined and Input Events are listed as Alarm!

Now you can begin to setup the Alarm Views (Alarm Scenario).

4.3.2

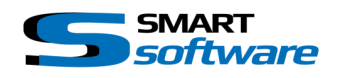

#### 4.3.2 Create Alarm Views / Alarm Scenarios

Using drag and drop you can place alarms on the map. As soon as you placed the icon on the map the alarm view configuration window appears automatically. An individual alarm view can be configured for every alarm. All configured cameras and Viewpoints can be used and displayed on the available monitors.

| Create scenario                                                                                                    | 190                                                        | 0                                                                                                    | <b>*</b> |
|----------------------------------------------------------------------------------------------------|------------------------------------------------------------|----------------------------------------------------------------------------------------------------|----------|
| Scenario name: Alarm / Alarm 1                                                                                                    | Select Alert n                                             | nonitor: X-Display 3                                                                                                    | •        |
| All Cameras<br>DS - Camera 3<br>DS - Camera 4<br>DS - Camera 4<br>DS - Camera 5<br>DS - Camera 6<br>VPush - Camera 1<br>Viewpoints<br>My View point<br>Name<br>Viewpoint | Prime A M X-Di X-Di X-Di X-Di X-Di X-Di                    | ary Display<br>atrix<br>splay 1<br>Office Overall<br>splay 2<br>DS - Camera 1<br>bo 1. No Movement<br>splay 3<br>DS - Camera 2<br>bo 1. No Movement |          |
| Monitor Layout preview:                                                                                                    |                                                            |                                                                                                    |          |
|                                                                                                    | Show Map: EET Office                                       |                                                                                                    | -        |
|                                                                                                    | Manually executed                                          | Alarm 1                                                                                                    |          |
|                                                                                                    | Description:<br>Alam Scenario<br>Automatically executed by |                                                                                                    | 1.)      |
|                                                                                                    |                                                            | Canad                                                                                                    | - Aurile |
|                                                                                                    |                                                            | Cancel                                                                                                    | Арріу    |

**1.)** The configuration of the alarm Scenario is similar to the configuration of a Scenario (ref. "*4.1.9 Creating Scenarios"*) except the selection of the Alarm. Checking "Manual executed" makes this Scenario also available on the Scenario GUI bar.

**Remark:** If the same alarm is configured on different maps the system will inform you, that there is already an alarm view for this alarm. You can now choose to modify it or if you want to use the existing settings.

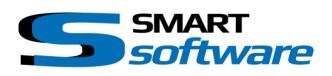

#### 4.3.3 Finishing the configuration

The following image shows the floor plan with configured alarms which are showed as symbols. By right clicking on an alarm (also on the Scenario GUI bar) the context menu appears and both possibilities delete or modify are available. Using delete only deletes the alarm icon on the map. The alarm view will not be deleted and is still active!

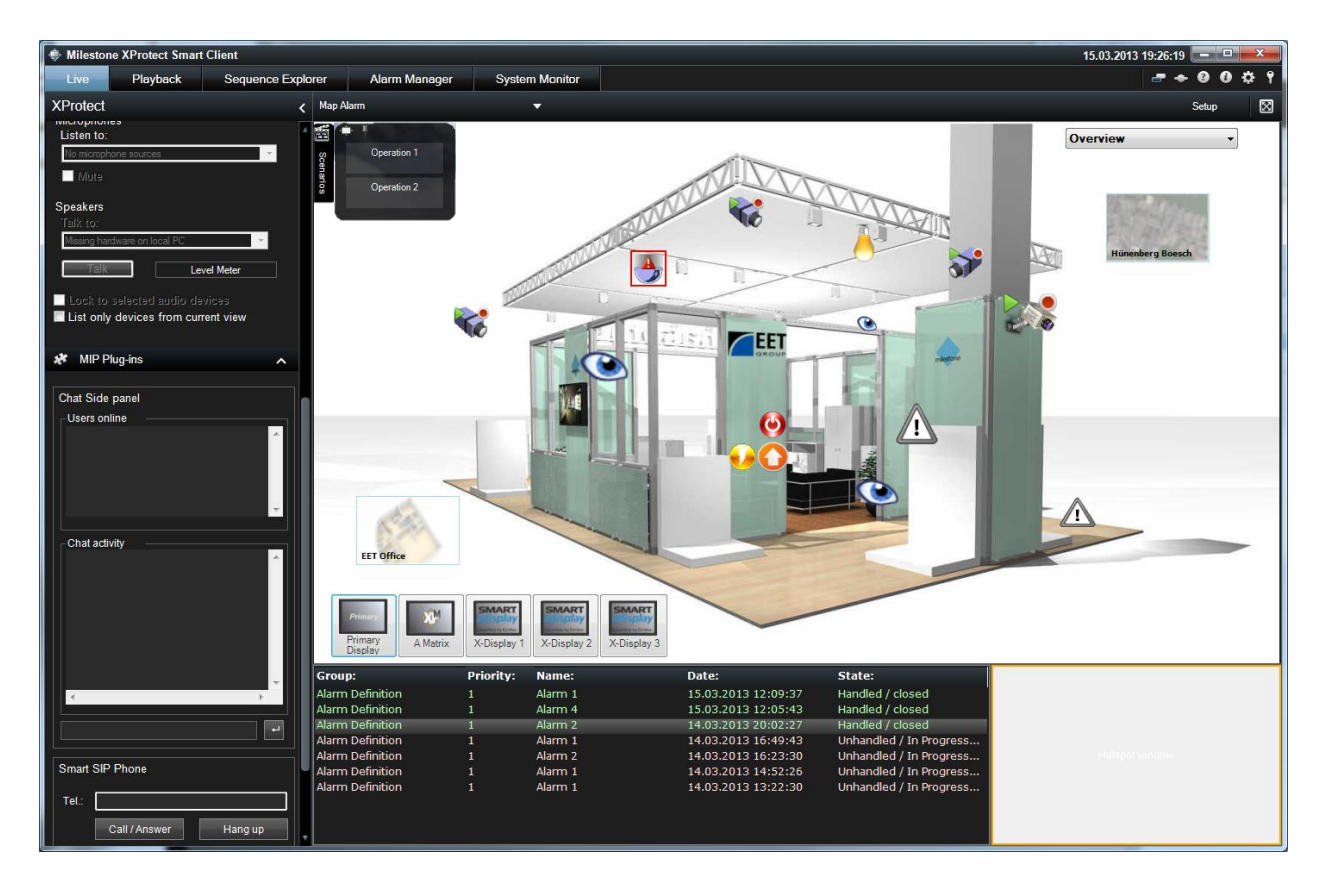

The configuration of the Plug-Ins is now finished. If the view was created in a shared folder, the floor plans must be placed under the same path on every client.

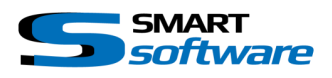

## 4.4 Configuration of the Smart X-Display

After the installation of the Smart X-Display, the Milestone Server connection settings must be done.

| Smart X-Display Menu                                           | ×                    |
|----------------------------------------------------------------|----------------------|
| Video GUI Settings:                                            | Application settings |
| <ul> <li>Full Screen</li> <li>Keep aspect</li> </ul>           | Options              |
| Show Header                                                    |                      |
| <ul> <li>✓ Show Indicator</li> <li>✓ Show Framerate</li> </ul> | Restart Application  |
| 🗹 Show Camera name                                             | Exit Application     |
|                                                                | Close                |

After starting the Smart X-Display Application, the context Menu will appear by pressing the right Mouse button on the Windows System Tray Icon. To open the configuration Window for doing the necessary settings, press on the "Configuration" Menu item.

| stone            | Server Acces                                               | s Settinas:                                                  |                   |                    |     |
|------------------|------------------------------------------------------------|--------------------------------------------------------------|-------------------|--------------------|-----|
| 210307           |                                                            | <b>-</b>                                                     |                   |                    |     |
| Serve            | r address:                                                 | http://localł                                                | nost:80           |                    |     |
| Auther           | ntication:                                                 | Windows                                                      |                   |                    | •   |
| User n           | name:                                                      | admin                                                        |                   |                    |     |
| Passw            | vord:                                                      |                                                              |                   |                    |     |
|                  |                                                            |                                                              |                   |                    |     |
| figurat          | tion Access Se                                             | ettings:                                                     |                   |                    |     |
| ingulu           | 10117100033-00                                             | stangs.                                                      |                   |                    |     |
| U:               | se Password p                                              | rotection to acce                                            | ss the Config     | uration            |     |
|                  |                                                            |                                                              | -                 |                    |     |
|                  |                                                            | Password:                                                    |                   |                    |     |
| nitor co         | ommand Serve                                               | er Settings:                                                 |                   |                    |     |
| nitor co<br>Comm | ommand Serve<br>and Server po                              | er Settings:<br>rt: <u>19770</u>                             | and IC            |                    |     |
| nitor co         | ommand Serve<br>and Server po                              | er Settings:<br>rt: <b>19770</b><br>nge:                     | end IF            |                    |     |
| nitor co<br>Comm | and Server po<br>Start IP ra<br>127.0.0.1                  | er Settings:<br>rt: 19770                                    | end IF<br>127.0.1 | :<br>),1           |     |
| nitor co<br>Comm | ommand Server<br>and Server po<br>Start IP ra<br>127.0.0.1 | er Settings:<br>nt: 19770<br>nge:                            | end IF<br>127.0.1 | :                  |     |
| nitor co         | ommand Server<br>and Server po<br>Start IP ra<br>127.0.0.1 | er Settings:<br>rt: 19770<br>nge:                            | end IF<br>127.0.  | ).1                |     |
| nitor co         | ommand Server<br>and Server po<br>Start IP ra<br>127.0.0.1 | er Settings:<br>nt: 19770<br>nge:                            | end IF            | 1:<br>).1          |     |
| nitor comm       | ommand Server<br>and Server po<br>Start IP ra<br>127.0.0.1 | er Settings:<br>nt: 19770<br>nge:                            | end IF<br>127.0.1 | :<br>).1           |     |
| nitor co         | Start IP ra                                                | er Settings:<br>nt: <u>19770</u><br>nge:<br>s from all hosts | end IF<br>127.0.1 | ).1<br>Remove      | Add |
| Comm             | ommand Server po<br>Start IP ra<br>127.0.0.1               | er Settings:<br>nt: [19770]<br>nge:<br>s from all hosts      | end IF<br>127.0.1 | :<br>),1<br>Remove | Add |

Enter the Connection and Access Settings of your Milestone Surveillance Server.

Activate this function if you want to protect this Configuration Form with a password.

Change the Port on which this Smart X-Display Monitor will receive the commands if necessary.

To authorize a specific Smart Client host, you can add its IP address or range.

If you want to allow all Smart Clients to control this Smart X-Display check the "Allow commands from all hosts" check box.

After pressing the "OK" button the Smart X-Display Application will restart and the new settings will be applied.

**Remark:** Check the messages, shown on the Splash Screen after the restart of the Smart X-Display, if it could connect to the Milestone Video Surveillance Server and get the System Information.

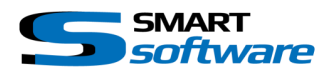

## 4.5 Configuration of the Smart RC Smart Client Plugin

After the installation of the Smart RC Plugin on the related SmartClient is done, the Port configuration must be done.

Open the Smart Client Options using the context menu on the upper right corner and select the Smart RC Options Window:

| Settings                                                |                                                                                                    | - 🗆 X                                                                                         |
|---------------------------------------------------------|----------------------------------------------------------------------------------------------------|-----------------------------------------------------------------------------------------------|
| Application<br>Panes<br>Functions<br>Timeline<br>Export | Smart Remote Control Plugin  Enable Smart RC on this Smart Client  Port  Accept connections on port: > Used for HTTP Web connection as well as for TCP Keep Alive!                   | EET Security - Smart RC - Vers. 3.0.0.3                                                       |
| Smart map<br>Joystick<br>Keyboard                       | Information:<br>G:\01_CloudStation\CloudStation\EET\Development\01_SmartPlugins                                                                                                    | Search additional Web Directory                                                               |
| Access Control<br>Smart AeroScout<br>Smart RC Options   | http://localhost.4040     -> Http default       http://localhost.4040/info     -> Method information HTML       http://localhost.4040/info.txt     -> Method information ASCII *.txt |                                                                                               |
| Alarm<br>Advanced                                       |                                                                                                    |                                                                                               |
| Language                                                | Licensed for SLC:<br>Smart RC License Key:<br>Licenses:<br>Licesens Info:<br>Expiration date:                                                                                        | M01-C02-123-02-6C42EE<br>A7D2 - 98BD<br>(1 used of 10)<br>Demo<br>Unlimited<br>Reload License |
| Help                                                    |                                                                                                    | Close                                                                                         |

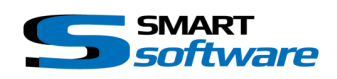

# 5 Using the Smart Plug-Ins

## 5.1 Using Smart Map

The following screen describes the use of the Smart Map with a Multiple Monitor system:

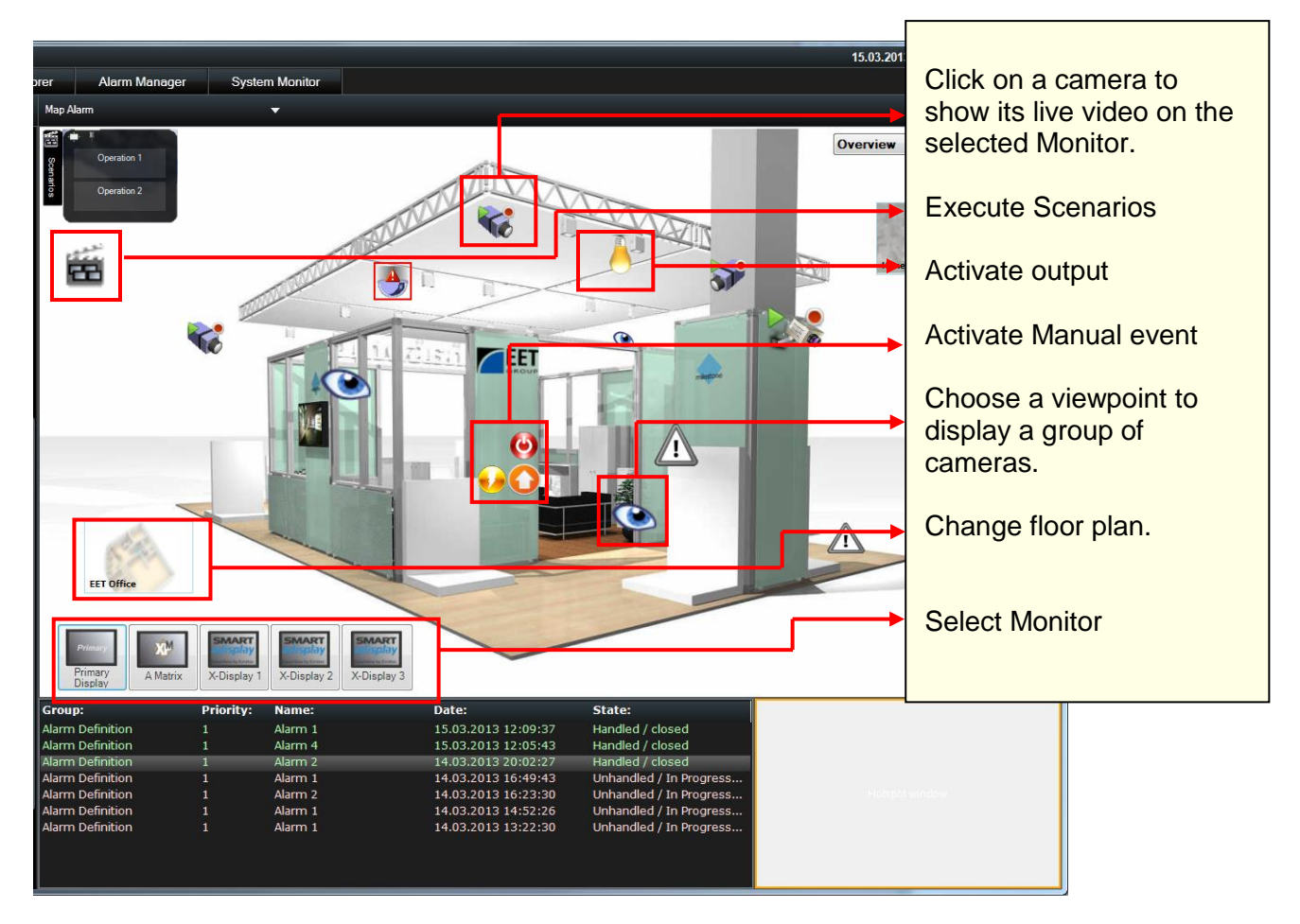

After switch on a camera, it can be controlled using the Hot Spot window. Control it using the PTZ camera control panel or by the click to center function.

![](_page_32_Figure_7.jpeg)

Cameras and Viewpoints have a context Menu, which offers the possibility to send this Camera directly to one of the configured Monitors.

There is also a menu item for start and stop manual recording.

![](_page_32_Picture_10.jpeg)

The Scenario list can be undocked by clicking on the pin and drag it elsewhere on the Monitor. The Scenario Window is also visible, when the view in the Smart Client was changed. In this way the Scenarios can be executed at any time.

If you double click on the Map content, the Map will be showed in Full Screen.

![](_page_33_Picture_1.jpeg)

## 5.1.1 Smart Map Status indication using Xprotect® Advanced VMS (C-Code based):

If the status indication is enabled, the following indications will be shown directly on the Map icons. The polling of the status is dependent on its configuration. A value between 2500 ms and 5000 ms will be suitable in the most cases.

| <b>A</b> | Camera is not connected or has an error. (Please have a look on the "Camera needs attention" section in the Xprotect ${ m I}$ Management Client help for detailed information.)    |
|----------|----------------------------------------------------------------------------------------------------|
| X        | Camera is started and ready.                                                                                                    |
| *        | Camera is started, ready and currently in recording modus.                                                                                                    |
|          | Camera is started and the manual PTZ session is started.<br>(Please look on the "Manual PTZ session" section in the Xprotect® Management<br>Client help for detailed information.) |
| 8        | This Output state is currently activated.                                                                                                    |

![](_page_34_Picture_1.jpeg)

## **5.1.2 Local System Monitors**

| Primary   | Primary System Monitor:<br>Can display single Cameras or Viewpoints with a specific Layout (Smart Client View<br>Layouts). |
|-----------|----------------------------------------------------------------------------------------------------|
| Secondary | Secondary System Monitor:<br>Same functionality as the Primary System Monitor.                                             |

#### 5.1.3 Milestone Matrix Monitor

Matrix Milestone Matrix Monitor (Application and Smart Client Plug-In supported): The functionality is dependent on the Milestone Matrix configuration.

## 5.1.4 Smart X-Display

| Refresh connection                                                                                                    | <ul> <li>Refreshes the connection to the cameras</li> </ul>         |  |  |
|----------------------------------------------------------------------------------------------------|---------------------------------------------------------------------|--|--|
| Restart Display                                                                                                    | Restart the Smart X-Display Application                             |  |  |
| Full Screen                                                                                                    | <ul> <li>Switch to borderless Full Screen mode</li> </ul>           |  |  |
| <ul> <li>Form Border</li> </ul>                                                                                                |                                                                     |  |  |
| ✓ Keep Aspect                                                                                                    | Keep Aspect ratio                                                   |  |  |
| Playback last 20 sec.                                                                                                    | Sets all cameras in Playback mode x sec. before                     |  |  |
| ✓ Show Header                                                                                                    | Show Header of each Live video window                               |  |  |
| <ul> <li>Show Camera name</li> </ul>                                                                                           | Show Indicator (Live, Stopped or Rec with blinking sign)            |  |  |
| Show Indicator                                                                                                    | <ul> <li>Show the current Frame rate (Frames per second)</li> </ul> |  |  |
| Show Frame rate                                                                                                    | Show the Camera name in the Header                                  |  |  |
| If you hover over the Monitor you see the actually shown View and its Cameras. If you click on a camera it set to the Hotspot. |                                                                     |  |  |

![](_page_35_Picture_1.jpeg)

#### 5.1.5 Smart RC

![](_page_35_Picture_3.jpeg)

![](_page_36_Picture_1.jpeg)

# 6 Using Smart Alarm

The following information's describe how to use Smart Alarm without Smart Map. The enhanced functionality, which is available when both Plug-Ins are installed, will be covered in the next chapter.

## 6.1.1 Alarm Pop- up

With each alarm a popup window with the alarm information's appears. In case of different alarms at the same time the alarm with the highest priority will be displayed. All other alarms will be queued and sorted based on priority and time.

The number of queued alarms is showed at the bottom of the popup window.

| Alarm Notificatio                     | on                                               |              | <b>2</b> |  |
|---------------------------------------|--------------------------------------------------|--------------|----------|--|
| Group:<br>Name:<br>Date:<br>Priority: | Alarm Definitio<br>Alarm 2<br>15.03.2013 19<br>1 | on<br>:40:24 |          |  |
| Hand                                  | lle Keep open                                    | Playback     | Delete   |  |
| Alarm 1 of 1 : 🖛 📫 🤐                  |                                                  |              |          |  |

![](_page_36_Picture_8.jpeg)

By clicking the "Comment" Button, the Text input field is visible.

This comment is stored on the Milestone Xprotect® Event Server and is visible on the Alarm History using the Milestone Alarm Manager Plugin.

![](_page_36_Picture_11.jpeg)

![](_page_37_Picture_1.jpeg)

The Operator has different options:

| Handle     | Indicates the alarm in the alarm list as handled and inks it green.<br>The Handling of the Alarm is also stored on the Xprotect® Event Servers<br>Database and transmitted to any Smart Alarm or Milestone Alarm list plugin.<br>The Alarm state is then changed to closed!                                                                                                    |
|------------|----------------------------------------------------------------------------------------------------|
| Keep Open  | Indicates the alarm in the alarm list as unhandled and inks it red. This alarm<br>can be handled later, using the context menu which is available in the alarm<br>list.<br>The Handling of the Alarm is also stored on the Xprotect® Event Servers<br>Database and transmitted to any Smart Alarm or Milestone Alarm list plugin.<br>The Alarm state is then changed to "In Progress"! |
| Playback   | Opens the quick play window which can be used to instantly playback the alarm. The window also offers the possibility to export the DB of the alarm images.                                                                                                    |
| Delete     | Not in use since using Xprotect® Event Server                                                                                                    |
| Arrows ← → | Queued alarms can be displayed.                                                                                                    |

![](_page_38_Picture_1.jpeg)

## 6.1.2 Alarmlist

All alarms are showed in the alarm list.

| Group:           | Priority: | Name:   | Date                    | e:        |        | State:                  |
|------------------|-----------|---------|-------------------------|-----------|--------|-------------------------|
| Alarm Definition | 1         | Alarm 2 | Playback in Browse mode | Shift+P   | :40:24 | Unhandled / New         |
| Alarm Definition | 1         | Alarm 1 | Playback                | Return    | :09:37 | Handled / closed        |
| Alarm Definition | 1         | Alarm 4 |                         | Chi24.11  | :05:43 | Handled / closed        |
| Alarm Definition | 1         | Alarm 2 | Handled                 |           | :02:27 | Handled / closed        |
| Alarm Definition | 1         | Alarm 1 | Unnandied               | Shift+U   | :49:43 | Unhandled / In Progress |
| Alarm Definition | 1         | Alarm 2 | Add Comment             | Shift+N   | :23:30 | Unhandled / In Progress |
| Alarm Definition | 1         | Alarm 1 | Delete Shi              | ft+Delete | :52:26 | Unhandled / In Progress |
| Alarm Definition | 1         | Alarm 1 | Suspend Alarm polling   | Shift+S   | :22:30 | Unhandled / In Progress |

By right clicking on an alarm entry the context menu is shown and all alarm handling functions are available (the same as in the popup).

There is also the possibility to use shortcuts to handle single or multiple alarms:

| Handle       | <ul> <li>SHIFT+h</li> <li>→ Set the state of the selected Alarm to handled / closed</li> </ul>                    | <ul> <li>CTRL+SHIFT+h</li> <li>→ Sets the state of all Alarms of the selected Alarm type to handled / closed</li> </ul>        |
|--------------|----------------------------------------------------------------------------------------------------|----------------------------------------------------------------------------------------------------|
| Keep Open    | <ul> <li>SHIFT+u</li> <li>→ Set the state of the selected Alarm to unhandled / In progress</li> </ul>             | <ul> <li>CTRL+SHIFT+u</li> <li>→ Sets the state of all Alarms of the selected Alarm type to unhandled / In progress</li> </ul> |
| Notification | <ul> <li>SHIFT+n</li> <li>→ This will open the Alarm<br/>Notification Form to enter a<br/>new comment.</li> </ul> |                                                                                                    |

The playback of alarm clips will be explained in the next chapter. Please note that multi camera playback is only possible by using Smart Alarm and Smart Map in the Control Room Setup together.

![](_page_39_Picture_1.jpeg)

#### 6.1.3 Single Alarmmonitor

Additionally besides the popup the alarm camera will be showed on the alarm monitor. After handling the alarm, the previously displayed cameras will be shown again.

![](_page_39_Picture_4.jpeg)

**Remark:** Please note that smart alarm will need to be activated by choosing the related view. Therefore make sure that the first view you choose is the Smart Alarm view after starting the Smart Client.

![](_page_40_Picture_1.jpeg)

## 6.2 Using Smart Map and Smart Alarm together

Using the Smart Alarm and Smart Map together offers many advantages to the operator. Automatically the map with the active alarm will be shown or multiple cameras can be showed on different alarm monitors. Additionally alarms which are active are indicated on the map by inking the icon with another color.

## 6.2.1 Multiple Camera and Monitor Alarm Scenario

![](_page_40_Picture_5.jpeg)

If an alarm occurs, the related alarm Scenario will be executed and all configured Cameras and/or Viewpoints will be shown on the Monitors.

**Remark:** After handling the alarms the views will be closed and the cameras previously showed will be switched on again.

![](_page_41_Picture_1.jpeg)

## 6.2.2 Direct playback of alarm clips / Playback Window

The alarm popup and the alarm list offer the function to directly playback alarm video clips. The following image shows the playback window and the functions:

To control the playback the same elements which the Smart Clients offers are used. The alarm information's are showed in detail

The Alarm clip of the active camera can be exported by a single mouse click on the `Export DB' button. A pre-alarm and post alarm time of 10 seconds is pre-adjusted. If a longer sequence is needed, there is a possibility to adjust the exact time using the specific fields, or set them directly during playback.

![](_page_41_Picture_6.jpeg)

**Remark:** The Play back window of Smart Alarm, without using Smart Map, looks exactly the same but without the possibility to choose different cameras.

![](_page_42_Picture_1.jpeg)

#### 6.2.3 Direct playback of alarm clips / Smart Client Browse Mode

Since Version 2.0, there is the possibility to switch directly from the Alarm list to the Browse Mode for the playback of the configured alarm cameras.

![](_page_42_Picture_4.jpeg)

Smart Alarm switches automatically to the Browse Mode and creates a view, which contains all related alarm cameras.

The Time in the Navigation tab will automatically set to the alarm time. Now you can Browse your Playback as usual.

![](_page_43_Picture_1.jpeg)

#### Contact:

EET (Schweiz) GmbH Bösch 108 CH-6331 Hünenberg Switzerland Phone:+41 41 785 13 13

Mail: df@smartsoftware.shop Web: https://smartsoftware.shop